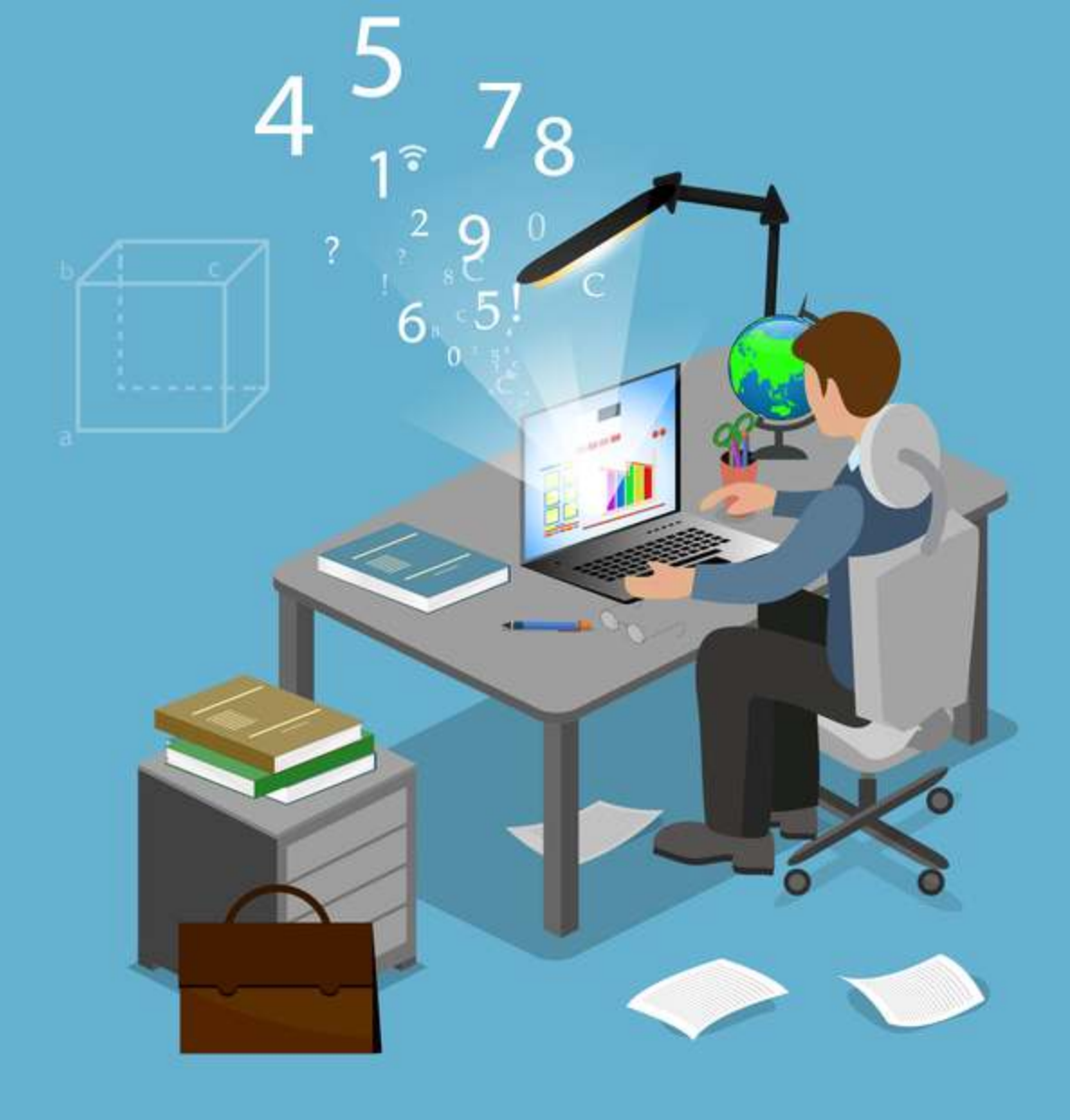

Fernando Orrante

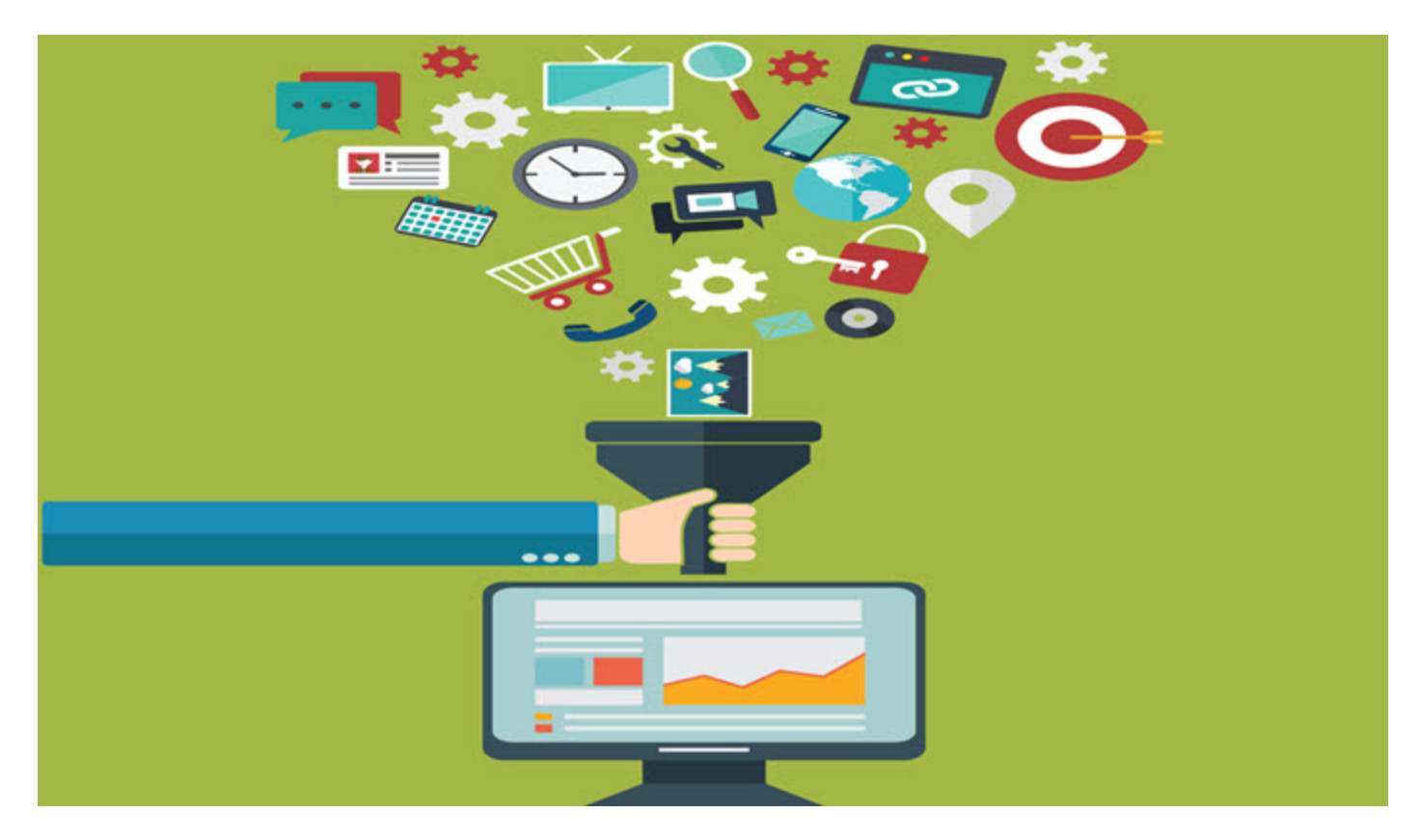

Las tablas dinámicas en Excel es una característica bastante útil, pero tienen un misterio ya que todos sabemos que existen, pero su uso es poco claro o confuso.

Si te preguntas...

## ¿Que son las tablas dinámicas en Excel?

Es una herramienta muy poderosa ya que podemos resumir, extraer y analizar nuestros datos sin necesidad de estarlos actualizando manualmente.

Imagina que tienes una serie de datos con información de ventas de varias sucursales y te piden que hagas una tabla de resumen, lo que harías es sacar los datos manualmente y sumar el total de ventas por sucursal y ponerlo en la nueva tabla, pero que pasaría si te llegan más datos, tendrías que actualizar otra vez los datos en la tabla de resumen.

Si te digo que eso lo puedes hacer de forma automática sin importar si agregas o borras datos, tu tabla se va a actualizar de forma automática.

Y puedes hacer más, puedes ir seleccionando por sucursal para ver solamente sus datos, algún mes en particular y todo esto de forma automática en unos cuantos clics.

Después de esta breve introducción ¿Puedes pensar cómo usarlas en tu trabajo o en los datos que deseas analizar con las tablas dinámicas?

Vamos a ver un tutorial práctico sobre como crear y usar las tablas dinámicas en Excel.

Veremos un ejemplo un poco más avanzado porque vamos a crear una tabla dinámica utilizando datos que están en varias hojas de Excel. Pero vamos a ir paso a paso.

# ¿Cómo hacer tablas dinámicas en Excel?

Lo primero que debes tener son los datos en Excel, para este tutorial vamos a usar una serie de datos de las ventas por vendedor.

Por lo que tenemos las siguientes hojas en Excel:

Hoja Ventas - En esta hoja tenemos los datos de las ventas por día y el vendedor que las realizó

| 100 | A          | B        |   | С          | D |
|-----|------------|----------|---|------------|---|
| 1   |            |          |   |            |   |
| 2   | Fecha      | Vendedor |   | Ventas     |   |
| 3   | 05/01/2020 |          | 5 | \$2,260.00 |   |
| 4   | 15/01/2020 |          | 3 | \$1,459.00 |   |
| 5   | 16/01/2020 |          | 6 | \$4,090.00 |   |
| 6   | 18/01/2020 |          | 5 | \$3,846.00 |   |
| 7   | 02/02/2020 |          | 5 | \$1,541.00 |   |
| 8   | 05/02/2020 |          | 5 | \$2,198.00 |   |
| 9   | 07/02/2020 |          | 1 | \$1,992.00 |   |
| 10  | 09/02/2020 |          | 5 | \$1,318.00 |   |
| 11  | 11/02/2020 |          | 3 | \$2,553.00 |   |
| 12  | 13/02/2020 |          | 2 | \$3,488.00 |   |
| 13  | 15/02/2020 |          | 5 | \$3,057.00 |   |
| 14  | 17/02/2020 |          | 5 | \$294.00   |   |
| 15  | 19/02/2020 |          | 6 | \$1,476.00 |   |
| 16  | 21/02/2020 |          | 5 | \$499.00   |   |
| 17  | 23/02/2020 |          | 3 | \$908.00   |   |
| 18  | 25/02/2020 |          | 3 | \$3,137.00 |   |
| 19  | 27/02/2020 |          | 3 | \$1,344.00 |   |
| 20  | 29/02/2020 |          | 1 | \$1,629.00 |   |
| 21  | 02/03/2020 |          | 1 | \$1,732.00 |   |
| 22  | 04/03/2020 |          | 6 | \$4,113.00 |   |
| 23  | 06/03/2020 |          | 5 | \$4,010.00 |   |
| 24  | 08/03/2020 |          | 1 | \$860.00   |   |
| 25  | 10/03/2020 |          | 2 | \$3,605.00 |   |
| 26  | 12/03/2020 |          | 4 | \$1,159.00 |   |
| 27  | 14/03/2020 |          | 1 | \$2,999.00 |   |
| 28  | 16/03/2020 |          | 6 | \$451.00   |   |
| 29  | 18/03/2020 |          | 2 | \$621.00   |   |
| 30  | 20/03/2020 |          | 1 | \$2,049.00 |   |
| 31  | 22/03/2020 |          | 2 | \$2,289.00 |   |
| 32  | 24/03/2020 |          | 1 | \$1,531.00 |   |
| 33  | 26/03/2020 |          | 3 | \$1,064.00 |   |
| 34  | 28/03/2020 |          | 3 | \$2,623.00 |   |
| 35  | 30/03/2020 |          | 6 | \$2,906.00 |   |
| 26  | 01/04/2020 |          | 4 | \$2 684 00 |   |

Hoja Vendedores – En esta hoja tenemos los datos de los vendedores.

| 1  | A        | В             |       | C        | E |
|----|----------|---------------|-------|----------|---|
| 1  |          |               |       |          |   |
| 2  | Vendedor | Nombre        |       | Sucursal |   |
| 3  | 1        | Juan Perez    |       | Norte    |   |
| 4  | 2        | Alejandro Mar | tínez | Sur      |   |
| 5  | 3        | Adrian Juarez |       | Centro   |   |
| 6  | 4        | Ricardo Garza |       | Matriz   |   |
| 7  | 5        | Juan Olvera   |       | Matriz   |   |
| 8  | 6        | Jose Rodrigue | z     | Norte    |   |
| 9  |          |               |       |          |   |
| 10 |          |               |       |          |   |
| 11 |          |               |       |          |   |
| 12 |          |               |       |          |   |
| 13 |          |               |       |          |   |
| 14 | 1        |               |       |          |   |
| 15 |          |               |       |          |   |
| 16 |          |               |       |          |   |
| 17 |          |               |       |          |   |
| 18 |          |               |       |          |   |
| 19 |          |               |       |          |   |
| 20 |          |               |       |          |   |
| 21 |          |               |       |          |   |
| 22 |          |               |       |          |   |
| 23 |          |               |       |          |   |
| 24 |          |               |       |          |   |
| 25 |          |               |       |          |   |
| 26 |          |               |       |          |   |
| 27 |          |               |       |          |   |
| 28 |          |               |       |          |   |
| 29 |          |               |       |          |   |
| 30 |          |               |       |          |   |
| 31 |          |               |       |          |   |
| 32 |          |               |       |          |   |
| 33 |          |               |       |          |   |
| 34 |          |               |       |          |   |
| 35 |          |               |       |          |   |
| 36 |          |               |       |          |   |
|    | 1        |               |       |          |   |

Vamos a definir nuestros objetivos de información que necesitamos:

- 1. Obtener las ventas acumuladas por vendedor por mes
- 2. Obtener las ventas acumuladas por sucursal por mes
- 3. Ordenar la información de mayor a menor de las ventas de cada vendedor por mes

Para crear tablas dinámicas en Excel debemos tener en claro cual es el objetivo que queremos alcanzar, de esta forma nos va a hacer más sencillo saber que datos necesitamos.

Vamos a crear la tabla dinámica en una hoja nueva llamada Tabla Dinamica.

Desplegamos el menú de Insertar (1) y en seguida damos clic en Tabla Dinámica (2)

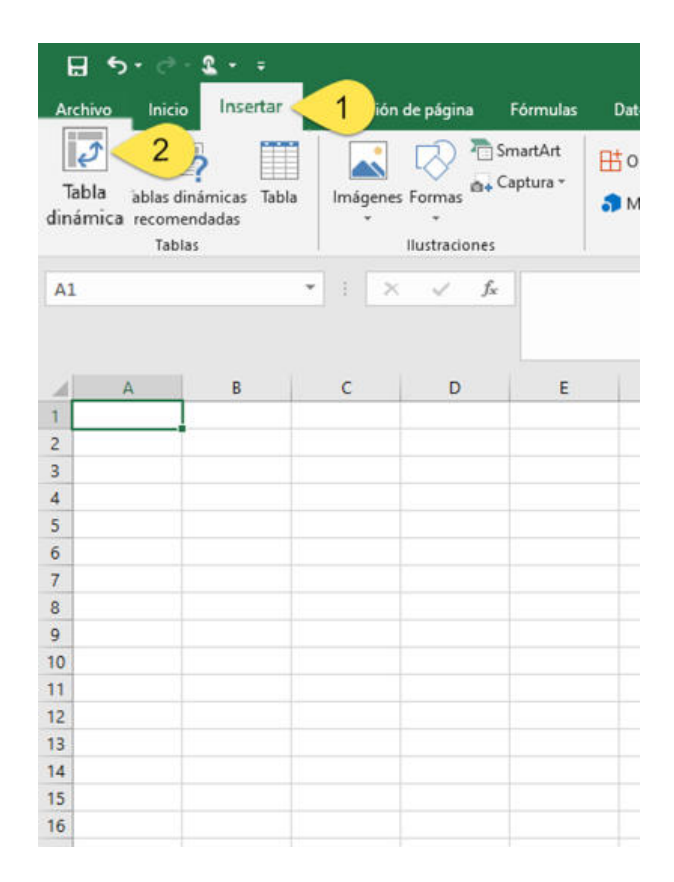

Nos va a aparecer la siguiente ventana

| Creat tabla unamic            | a                                   | ? | × |
|-------------------------------|-------------------------------------|---|---|
| Seleccione los datos          | que desea analizar                  |   |   |
| ● <u>S</u> eleccione una      | tabla o rango                       |   |   |
| Tabla o rang                  | go:                                 |   | 1 |
| O Utilice una fuer            | nte <u>d</u> e datos externa        |   |   |
| Elegir con                    | exión                               |   |   |
| Nombre de<br>O Usar el modelo | conexión:<br>de datos de este libro |   |   |
| Elija dónde desea co          | locar el informe de tabla dinámica  |   |   |
| O <u>N</u> ueva hoja de d     | cálculo                             |   |   |
| Hoja de cálculo               | <u>e</u> xistente                   |   |   |
|                               | 'Tabla Dinamica'!SAS1               |   | 1 |
| <u>U</u> bicación:            |                                     |   |   |

En esta ventana es donde vamos a seleccionar de donde se van a obtener los datos para crear la tabla dinámica.

La opción que dice "Seleccione una tabla o rango" es donde vamos a seleccionar los datos que va a incluir nuestra tabla.

Para esto, hacemos clic en la flecha después de Tabla o rango (1):

|                           |                             |          |      | _    |
|---------------------------|-----------------------------|----------|------|------|
| Crear tabla dinámic       |                             |          | ?    | ×    |
| Seleccione los datos      | que desea analizar          |          |      |      |
| Seleccione una            | abla o rango                |          |      |      |
| Tabla o rang              | 0:                          |          | 1    | 1    |
| O Utilice una fuer        | te <u>d</u> e datos externa |          | /    | -    |
| Elegir con                | xión                        |          |      |      |
| Nombre de                 | onexión:                    |          |      |      |
| O Usar el modelo          | de datos de este libro      |          |      |      |
| Elija dónde desea co      | ocar el informe de tabla    | dinámica |      |      |
| O <u>N</u> ueva hoja de d | álculo                      |          |      |      |
| Hoja de cálculo           | <u>e</u> xistente           |          |      |      |
| <u>U</u> bicación:        | 'Tabla Dinamica'ISAS1       |          |      | 1    |
| Elija si guiere analiza   | r varias tablas             |          |      |      |
| Agregar estos d           | atos al Modelo de datos     |          |      |      |
|                           |                             |          |      |      |
|                           |                             | Aceptar  | Canc | elar |

Al presionar el botón nos muestra la siguiente ventana

| ſ | Crear tabla dinámica | ? | ×  |
|---|----------------------|---|----|
|   | [                    |   | V  |
| 1 |                      |   | 20 |

Esto nos indica que Excel ya esta listo para capturar el rango en donde están nuestros datos.

Con esa ventana, nos vamos a la hoja de Ventas y nos muestra en el texto lo siguiente:

Page 7

| 14 | A          | В        | С          | D          | E        | -       | F     | G | н  | 10 |
|----|------------|----------|------------|------------|----------|---------|-------|---|----|----|
| 1  |            |          |            |            |          |         |       |   |    |    |
| 2  | Fecha      | Vendedor | Ventas     |            |          |         |       |   |    |    |
| 3  | 05/01/2020 | 5        | \$2,260.00 |            |          |         |       |   |    |    |
| 4  | 15/01/2020 | 3        | \$1,459.00 |            |          |         |       |   |    |    |
| 5  | 16/01/2020 | 6        | \$4,090.00 |            |          |         |       |   |    |    |
| 6  | 18/01/2020 | 5        | \$3,846.00 |            |          |         |       |   |    |    |
| 7  | 02/02/2020 | 5        | \$1,541.00 |            | Creartak | la diná | mica  |   | 7  | ×  |
| 8  | 05/02/2020 | 5        | \$2,198.00 |            | Creartac |         | inica |   | 25 | 0  |
| 9  | 07/02/2020 | 1        | \$1,992.00 |            | Ventast  |         |       |   |    |    |
| 10 | 09/02/2020 | 5        | \$1,318.00 |            | -        | _       |       |   |    |    |
| 11 | 11/02/2020 | 3        | \$2,553.00 |            |          |         |       |   |    |    |
| 12 | 13/02/2020 | 2        | \$3,488.00 |            |          |         |       |   |    |    |
| 13 | 15/02/2020 | 5        | \$3,057.00 |            |          |         |       |   |    |    |
| 14 | 17/02/2020 | 5        | \$294.00   |            |          |         |       |   |    |    |
| 15 | 19/02/2020 | 6        | \$1,476.00 |            |          |         |       |   |    |    |
| 16 | 21/02/2020 | 5        | \$499.00   |            |          |         |       |   |    |    |
| 17 | 23/02/2020 | 3        | \$908.00   |            |          |         |       |   |    |    |
| 18 | 25/02/2020 | 3        | \$3,137.00 |            |          |         |       |   |    |    |
| 19 | 27/02/2020 | 3        | \$1,344.00 |            |          |         |       |   |    |    |
| 20 | 29/02/2020 | 1        | \$1,629.00 |            |          |         |       |   |    |    |
| 21 | 02/03/2020 | 1        | \$1,732.00 |            |          |         |       |   |    |    |
| 22 | 04/03/2020 | 6        | \$4,113.00 |            |          |         |       |   |    |    |
| 23 | 06/03/2020 | 5        | \$4,010.00 |            |          |         |       |   |    |    |
| 24 | 08/03/2020 | 1        | \$860.00   |            |          |         |       |   |    |    |
| 25 | 10/03/2020 | 2        | \$3,605.00 |            |          |         |       |   |    |    |
| 26 | 12/03/2020 | 4        | \$1,159.00 |            |          |         |       |   |    |    |
| 27 | 14/03/2020 | 1        | \$2,999.00 |            |          |         |       |   |    |    |
| 28 | 16/03/2020 | 6        | \$451.00   |            |          |         |       |   |    |    |
| 29 | 18/03/2020 | 2        | \$621.00   |            |          |         |       |   |    |    |
| 30 | 20/03/2020 | 1        | \$2,049.00 |            |          |         |       |   |    |    |
| 31 | 22/03/2020 | 2        | \$2,289.00 |            |          |         |       |   |    |    |
| 32 | 24/03/2020 | 1        | \$1,531.00 |            |          |         |       |   |    |    |
| 33 | 26/03/2020 | 3        | \$1,064.00 |            |          |         |       |   |    |    |
| 34 | 28/03/2020 | 3        | \$2,623.00 |            |          |         |       |   |    |    |
| 35 | 30/03/2020 | 6        | \$2,906.00 |            |          |         |       |   |    |    |
| 36 | 01/04/2020 | 4        | \$2,684.00 |            |          |         |       |   |    |    |
| -  | < +        | Ventas V | endedores  | Tabla Dina | amica    | ٢       |       |   |    |    |

El texto Ventas!, nos indica que estamos en la hoja Ventas y es ahí donde se van a obtener los datos. Para esto debemos seleccionar todos los datos, puedes teclearlo o puedes seleccionar todos los datos con el mouse.

Importante: Debes seleccionar con todo y nombre de columnas.

De tal forma que dentro de la ventana de la tabla dinámica nos queda así:

| A  | A          | В        | с          | D        | E                             | F      | G |
|----|------------|----------|------------|----------|-------------------------------|--------|---|
| 1  |            |          |            |          |                               |        |   |
| 2  | Fecha      | Vendedor | Ventas     |          |                               |        |   |
| 3  | 05/01/2020 | 5        | \$2,260.00 |          |                               |        |   |
| 4  | 15/01/2020 | 3        | \$1,459.00 |          |                               |        |   |
| 5  | 16/01/2020 | 6        | \$4,090.00 |          |                               |        |   |
| 6  | 18/01/2020 | 5        | \$3,846.00 |          |                               |        |   |
| 7  | 02/02/2020 | 5        | \$1,541.00 |          | Crear tabla dir               | námica |   |
| 8  | 05/02/2020 | 5        | \$2,198.00 |          | A DEPOSIT OF THE PARTY OF THE |        |   |
| 9  | 07/02/2020 | 1        | \$1,992.00 |          | Ventas!SAS2:S                 | C\$142 |   |
| 10 | 09/02/2020 | 5        | \$1,318.00 |          |                               |        |   |
| 11 | 11/02/2020 | 3        | \$2,553.00 |          |                               |        |   |
| 12 | 13/02/2020 | 2        | \$3,488.00 |          |                               |        |   |
| 13 | 15/02/2020 | 5        | \$3,057.00 |          | _                             |        |   |
| 14 | 17/02/2020 | 5        | \$294.00   |          |                               |        |   |
| 15 | 19/02/2020 | 6        | \$1,476.00 |          |                               |        |   |
| 16 | 21/02/2020 | 5        | \$499.00   |          |                               |        |   |
| 17 | 23/02/2020 | 3        | \$908.00   |          |                               |        |   |
| 18 | 25/02/2020 | 3        | \$3,137.00 |          |                               |        |   |
| 19 | 27/02/2020 | 3        | \$1,344.00 |          |                               |        |   |
| 20 | 29/02/2020 | 1        | \$1,629.00 |          |                               |        |   |
| 21 | 02/03/2020 | 1        | \$1,732.00 |          |                               |        |   |
| 22 | 04/03/2020 | 6        | \$4,113.00 |          |                               |        |   |
| 23 | 06/03/2020 | 5        | \$4,010.00 |          |                               |        |   |
| 24 | 08/03/2020 | 1        | \$860.00   |          |                               |        |   |
| 25 | 10/03/2020 | 2        | \$3,605.00 |          |                               |        |   |
| 26 | 12/03/2020 | 4        | \$1,159.00 |          |                               |        |   |
| 27 | 14/03/2020 | 1        | \$2,999.00 |          |                               |        |   |
| 28 | 16/03/2020 | 6        | \$451.00   |          |                               |        |   |
| 29 | 18/03/2020 | 2        | \$621.00   |          |                               |        |   |
| 30 | 20/03/2020 | 1        | \$2,049.00 |          |                               |        |   |
| 31 | 22/03/2020 | 2        | \$2,289.00 |          |                               |        |   |
| 32 | 24/03/2020 | 1        | \$1,531.00 |          |                               |        |   |
| 33 | 26/03/2020 | 3        | \$1,064.00 |          |                               |        |   |
| 34 | 28/03/2020 | 3        | \$2,623.00 |          |                               |        |   |
| 35 | 30/03/2020 | 6        | \$2,906.00 |          |                               |        |   |
| 36 | 01/04/2020 | 4        | \$2,684.00 |          |                               |        |   |
|    |            |          | أبدعتهم    |          |                               |        | 1 |
|    | S 8        | ventas V | endedores  | abla Din | amica                         |        |   |

#### Ventas!\$A\$2:\$C\$142

Esta instrucción le dice a Excel que va a tomar los datos de la hoja Ventas y el rango va a ser de la celda A2 hasta la celda C142.

Hey, notaste los signos \$, ¿Sabes para que sirven?

Bueno, no quiero hacer extensa la explicación, pero te puedo decir que es para que Excel siempre mantenga fijo ese rango, es decir, aunque la tabla dinámica se mueva de lugar, siempre se van a tomar los datos de ese rango.

Si quieres una explicación más extensa del signo de \$, puedes visitar esta página.

#### https://exceltotal.com/simbolo-formula-excel/

Después de seleccionar nuestro rango nos ponemos en la ventana donde nos muestra el rango y presionamos Enter.

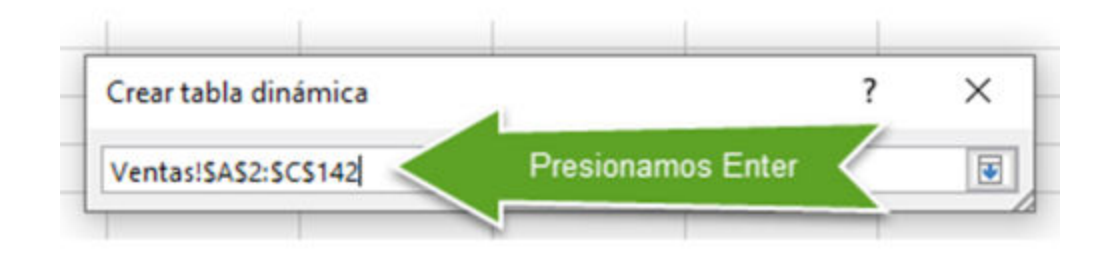

Al dar Enter nos muestra la misma ventana anterior y puedes observar que en el campo Tabla o rango, ya se encuentra de donde va a tomar los datos.

| Crear tabla dinámica                                                                                        |                                                                                       | ?     | $\times$ |
|----------------------------------------------------------------------------------------------------|---------------------------------------------------------------------------------------|-------|----------|
| Seleccione los datos o                                                                                      | ue desea analizar                                                                     |       |          |
| Seleccione una ta                                                                                           | bla o rango                                                                           |       |          |
| Ta <u>b</u> la o range                                                                                      | Ventas!\$A\$2:\$C\$142                                                                |       | Ť        |
| O Utilice una fuent                                                                                         | e <u>d</u> e datos externa                                                            |       |          |
| Elegir cone                                                                                                 | ión                                                                                   |       |          |
| Nombre de co<br>Usar el modelo d<br>Elija dónde desea colo<br><u>N</u> ueva hoja de cá<br>Hoja de cálculo g | onexión:<br>e datos de este libro<br>car el informe de tabla din<br>lculo<br>xistente | ámica |          |
| <u>U</u> bicación:                                                                                          | Tabla Dinamica'!\$A\$1                                                                |       | Ť        |
| Elija si quiere analizar<br>Agregar estos da                                                                | varias tablas<br>tos al M <u>o</u> delo de datos                                      |       |          |

Y solo nos falta hacer clic en Aceptar.

Nos regresa a la hoja donde tenemos nuestra tabla dinámica y nos muestra los datos de esta manera:

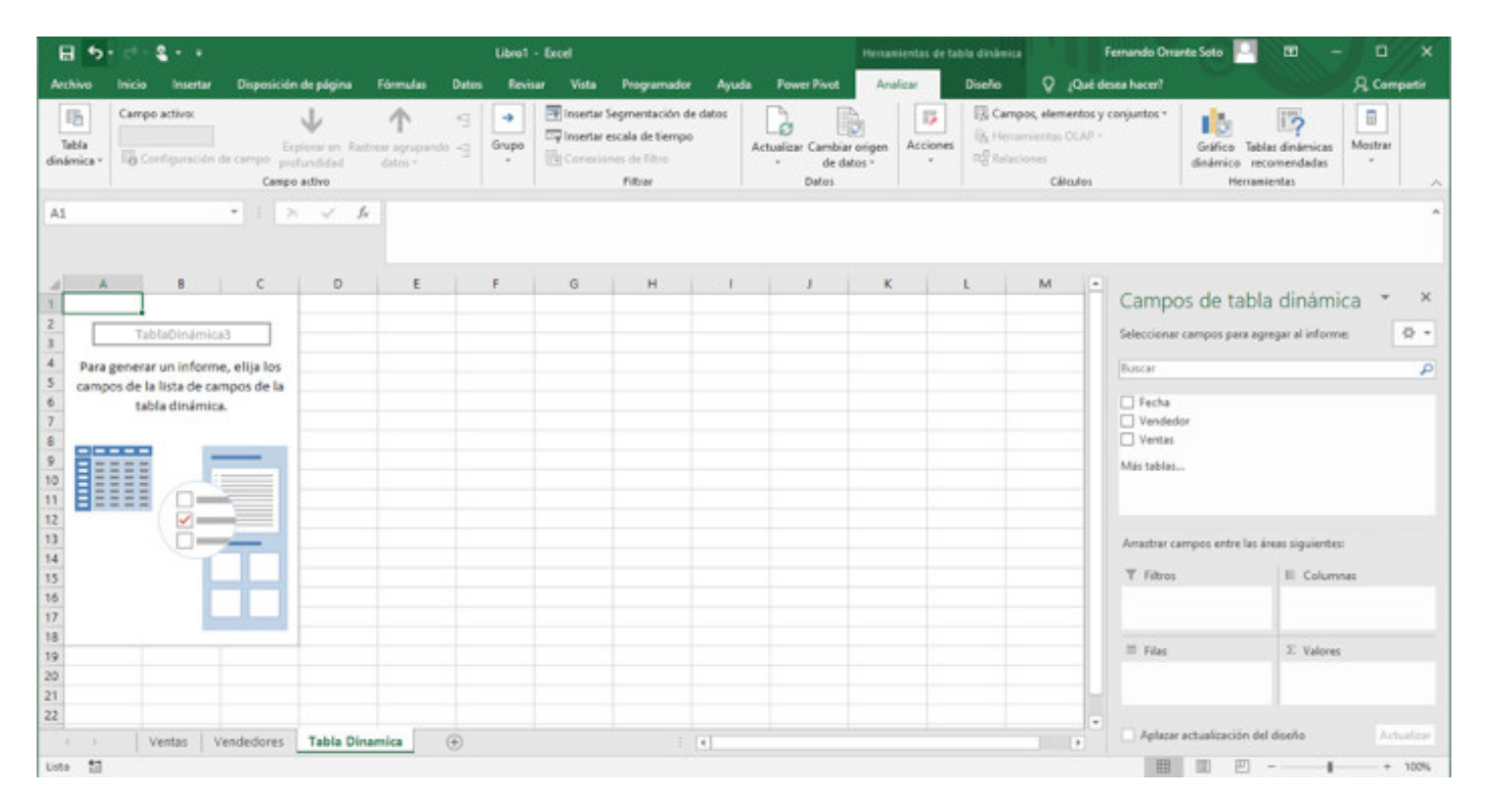

En la parte de las celdas, vas a observar una gráfica en donde nos indica donde va a estar nuestra tabla y del lado derecho observas una seria de cuadros, vamos a ver que significa cada uno.

| Campos de tabla                                                   | dinámica 🔹 ×      |
|-------------------------------------------------------------------|-------------------|
| Seleccionar campos para agre                                      | egar al informe:  |
| Buscar                                                            | ٩                 |
| <ul> <li>□ Fecha</li> <li>□ Vendedor</li> <li>□ Ventas</li> </ul> | 1                 |
| Más tablas                                                        |                   |
|                                                                   |                   |
| Arrastrar campos entre las ár                                     | eas siguientes:   |
| ▼ Filtros                                                         | III Columnas      |
| 2                                                                 | 3                 |
| ≡ Filas                                                           | $\Sigma$ Valores  |
| 4                                                                 | 5                 |
| Aplazar actualización del                                         | diseño Actualizar |

#### El cuadro 1 Campos de la tabla dinámica.

Aquí nos muestra las columnas que tienen nuestros datos, ¿Ya observaste porque es importante incluir los nombres de las columnas?

Podemos seleccionar las columnas que queremos en nuestra tabla dinámica. Excel va a tratar de acomodar las columnas de acuerdo a los datos que trae, pero a veces no queda como la necesitamos y es por eso que necesitamos saber para que sirven los otros cuadros.

#### El cuadro 2 Filtros.

En este cuadro van a ir las columnas por las que queremos filtrar, regularmente van campos de fechas o algún campo en donde nos interese ver el detalle o más información.

#### El cuadro 3 Columnas.

Excel agrega este campo para indicar los valores de las columnas que vamos a agregar. También podemos agregar columnas con los datos que nos interesan, esto lo vamos a ver en el ejemplo.

#### El cuadro 4 Filas.

Van a estar los datos de los que queremos conocer sus valores, aquí van columnas como Nombre de productos, sucursales, vendedores, etc. Son los campos que nos describen o nos ayudan identificar los datos.

#### El cuadro 5 Valores.

Regularmente Excel agrega estos campos como sumatoria y que corresponden a los valores de las columnas.

Para incluir los valores en nuestra tabla, basta con que seleccionemos los campos que queremos en el cuadro 1, en este caso, voy a seleccionar todas los campos y Excel nos deja nuestra tabla dinámica de la siguiente forma:

| 85.                     | e - 2 - 1              |                                 |                               | U             | beal - Excel |                                                                                |           |                                     | Henamientas de l | ubla dinámica                                         | Femando On                                 | unte Soto 🛄                                | m - n                         | ×      |
|-------------------------|------------------------|---------------------------------|-------------------------------|---------------|--------------|--------------------------------------------------------------------------------|-----------|-------------------------------------|------------------|-------------------------------------------------------|--------------------------------------------|--------------------------------------------|-------------------------------|--------|
| Archive                 | nicio Inser            | tar Disposición de pág          | ina Fórmula                   | Datos         | Revisar Vi   | sta Programador                                                                | Ayuda     | Power Pivot                         | Analizar         | Diseño 💡                                              | ¿Qué deses hacer?                          |                                            | A Comp                        | partir |
| Tabla<br>desimica *     | Campo activo:<br>Meses | ión de campo<br>Campo activo    | Anterer agesp<br>d dates -    | ento -g Ge    | upo          | etar Segmentación de<br>etar escala de tiempo<br>reciones de filtro<br>Filtrar | e datos d | Ictualizar Cambia<br>de da<br>Datos | origen Acciones  | ि Campos, ele<br>विद्र Hensarvierta<br>मही Relaciones | mentos y conjuntos +<br>: OLAP =<br>Moutos | Grafico Tabla<br>dinámico reco<br>Herramie | dinámicas<br>mendadas<br>ntas | _      |
| A1                      |                        | •   × v                         | ∫r €tiq                       | vetas de fila |              |                                                                                |           |                                     |                  |                                                       |                                            |                                            |                               | ^      |
| 4                       | A                      | 8                               | c                             | D             | E            | F G                                                                            |           | н                                   | 1                | к                                                     | L                                          |                                            | distantes -                   | ~      |
| 2 #ene                  | de fila - Se           | uma de Vendedor Sum<br>19<br>52 | a de Ventas<br>11655<br>25414 |               |              |                                                                                |           |                                     |                  |                                                       | Seleccion                                  | OS DE TADIA<br>Il campos para agre         | gar al informe                | 0.0    |
| 4 Il mar<br>5 Il abr    |                        | 44 48                           | 32012<br>29496                |               |              |                                                                                |           |                                     |                  |                                                       | Duscar                                     |                                            |                               | P      |
| 6 = may<br>7 = jun      |                        | 57<br>53                        | 40414 34067                   |               |              |                                                                                |           |                                     |                  |                                                       | Vende                                      | dor                                        |                               |        |
| 9 =ago<br>10 =sep       |                        | 58                              | 43020                         |               |              |                                                                                |           |                                     |                  |                                                       | Mis table                                  |                                            |                               |        |
| 11 Foct<br>12 Total ger | ieral                  | 44<br>489                       | 27967<br>318299               |               |              |                                                                                |           |                                     |                  |                                                       | _                                          |                                            |                               |        |
| 13                      |                        |                                 |                               |               |              |                                                                                |           |                                     |                  |                                                       | Arrastrar                                  | campos entre las áre<br>s                  | II Columnas                   |        |
| 16                      |                        |                                 |                               |               |              |                                                                                |           |                                     |                  |                                                       |                                            |                                            | Σ Valores                     | ٠      |
| 18                      |                        |                                 |                               |               |              |                                                                                |           |                                     |                  |                                                       | E Files                                    |                                            | Σ Valores<br>Suma de Vendedor |        |
| 21                      |                        |                                 |                               |               |              |                                                                                |           |                                     |                  |                                                       | Fecha                                      |                                            | Suma de Ventas                |        |
| ta .                    | Ventas                 | Vendedores Table                | a Dinamica                    | ۲             |              |                                                                                | 4         |                                     |                  |                                                       | Aplan                                      | r actualización del o                      | Actor                         | 100%   |

Excel hizo unos movimientos interesantes...

Anteriormente teníamos solo 3 campos Fecha, Vendedor y Ventas.

Al seleccionar el campo Fecha, Excel agregó un campo llamado Meses y esto lo hizo para poder agrupar en la tabla dinámica los valores por mes.

Excel creo 3 columnas:

- Etiqueta de filas
- Suma de Vendedor
- Suma de Ventas

#### Columna 1 - Etiqueta de filas.

Observas que hay un combo, si le das clic a la flecha te va a desplegar una ventana nueva.

|                | 1               | A                 |        | В                | C              | D | E |
|----------------|-----------------|-------------------|--------|------------------|----------------|---|---|
|                | 1               | Etiquetas de      | fila 💌 | Suma de Vendedor | Suma de Ventas |   |   |
| eleccional     | r campo:        |                   |        | 19               | 11655          |   |   |
| Meses          |                 |                   | $\sim$ | 52               | 25434          |   |   |
| 1 Ordena       | ar de más antig | uo a más recient  | e      | 44               | 32012          |   |   |
| Orden          | ar de más recie | nter a már antiqu | 105    | 48               | 29496          |   |   |
| ¢ Ordena       | ar de mas recie | ntes a mas antigu | 105    | 57               | 40414          |   |   |
| <u>M</u> ás op | ciones de orde  | enación           |        | 53               | 34067          |   |   |
| × Borrar       | filtro de "Mese | s"                |        | 64               | 39330          |   |   |
| Filtros        | de fecha        |                   |        | 58               | 43020          |   |   |
| Filtros        | devalor         |                   |        | 50               | 34904          |   |   |
| THUOS          |                 |                   |        | 44               | 27967          |   |   |
| Buscar         |                 |                   | P      | 489              | 318299         |   |   |
|                | (Seleccionar to | do)               | ^      |                  |                |   |   |
|                | <05/01/2020     |                   |        |                  |                |   |   |
|                | ene             |                   |        |                  |                |   |   |
|                | feb             |                   |        |                  |                |   |   |
| <b>V</b>       | mar             |                   |        |                  |                |   |   |
|                | abr             |                   |        |                  |                |   |   |
|                | iun             |                   |        |                  |                |   |   |
|                | iul             |                   | 12223  |                  |                |   |   |
|                |                 |                   | ~      |                  |                |   |   |
|                | ACEF            | PTAR Cance        | elar   |                  |                |   |   |
|                |                 |                   |        |                  |                |   |   |

Este cuadro nos sirve para poder filtrar los datos de nuestra tabla, podemos seleccionar el mes o meses que queremos información o aplicar filtros de fechas específicos como los últimos 30 días, ultima semana y muchas más.

#### Columna 2 - Suma de Vendedores.

Para nosotros no tiene sentido esta columna, lo que hizo es sumar los vendedores, esto es porque Excel detectó que es una columna numérica y nos suma los valores.

En esta columna nosotros tenemos el número de vendedor por lo que no hace sentido esta columna, pero más adelante vamos a cambiar esta información a un lugar que haga más sentido.

#### Columna 3 – Suma de Ventas.

Este dato si nos interesa, ya que es la suma de todas las ventas por mes de todas nuestras sucursales, por lo que es una información muy importante.

Como lo comentamos anteriormente, a veces Excel no nos deja la tabla dinámica con la información que necesitamos como es el caso de la columna Total de Vendedor

Necesitamos conocer las ventas que ha hecho cada vendedor, ¿recuerdas que cuadro es el que necesitamos para que nos muestre los datos que necesitamos?

Así es, el cuadro de Filas, es en donde necesitamos al vendedor.

¿Qué vamos a hacer?, mover el dato Suma de Vendedor al cuadro de Filas, de la siguiente manera:

| 85                                                                                                    | d-1-                                         | •                                                                                                    |                                        |                            | Libro1     | - Eccel    |                                                                  |                  |                                      | Herramientas ( | De tabla dinámis            |                                                       | Fernando Om                                                                                 | ente Soto 🛄                       | - 00                                     | D X                  |
|----------------------------------------------------------------------------------------------------|----------------------------------------------|----------------------------------------------------------------------------------------------------|----------------------------------------|----------------------------|------------|------------|------------------------------------------------------------------|------------------|--------------------------------------|----------------|-----------------------------|-------------------------------------------------------|---------------------------------------------------------------------------------------------|-----------------------------------|------------------------------------------|----------------------|
| Archivo                                                                                                    | Inicio Inse                                  | tar Dispesició                                                                                                    | n de pligina                           | Fórmulas D                 | Natos Revi | sar Vista  | Programador                                                      | Ayuda            | Power Pivot                          | Analizar       | Diseño                      | Q (Que                                                | desea hacer?                                                                                |                                   |                                          | Compatir             |
| Tabla<br>dinámica *                                                                                                    | Campo activo<br>Suma de Vent<br>To Configura | as<br>ción de campo pr<br>Camp                                                                                           | planar en Rad<br>skandidad<br>a activa | trear agrupands<br>datos - | g Gupo     | insertar f | legmentación de d<br>oscala de tiempo<br>nes de filmo<br>Filtrar | latos [<br>Activ | alizar Cambiar o<br>de dato<br>Datos | rigen Accio    | II Cam<br>II Hen<br>RG Rela | pos, elementos<br>amientas OLAP<br>ciones<br>Cálcules | y conjuntos *<br>-                                                                          | Grafico Tal<br>dinámico n<br>Hera | tias dinámicas<br>ecomendadas<br>nientas | lostnar<br>*         |
|                                                                                                    |                                              |                                                                                                    |                                        |                            |            |            |                                                                  |                  |                                      |                |                             |                                                       |                                                                                             |                                   |                                          |                      |
| J         Elegant           2         # ene           3         # feb           4         # mar           5         # abr           6         # may           7         # jun           9         # ago           10         # sep           11         # oct           12         Total ge           13         # def | A<br>as de fila - S                          | 8<br>uma de Ventas<br>11655<br>25434<br>32012<br>25496<br>40414<br>34605<br>7 39330<br>43020<br>34894<br>27967<br>318299 | c                                      | D                          | ξ          |            | 6                                                                | Н                |                                      | )              | K                           | L .                                                   | Campo<br>Selecciona<br>Buscar<br>Secona<br>Succar<br>Fecha<br>Vendea<br>Meses<br>Más tablas | os de tab<br>campos para a<br>sor | la dinámica<br>gregur al informe:        | * ×<br>• • •<br>•    |
| 15<br>16<br>17<br>18                                                                                                    |                                              |                                                                                                    |                                        |                            |            |            |                                                                  |                  |                                      |                |                             |                                                       | Amastrar c<br>19 Filtros                                                                    | ampos entre las                   | áreas siguientes:<br>III Columnas        |                      |
| 19<br>20<br>21<br>22<br>23<br>24<br>25                                                                                                    |                                              |                                                                                                    |                                        |                            |            |            |                                                                  |                  |                                      |                |                             |                                                       | Fiss<br>Mon<br>Table                                                                        |                                   | 3: Valores<br>Suma de Vent               | 5                    |
| 26<br>27<br>28                                                                                                    | Ventas                                       | Vendedores                                                                                                    | Tabla Din                              | amica 🤅                    | )          |            | 1 [                                                              |                  |                                      |                |                             |                                                       | Vendedo                                                                                     |                                   | -                                        | Actualizar<br>+ 100% |

Con el mouse, arrastramos el cuadro Suma de Vendedores hacia el cuadro Filas.

Observa como Excel ya quito las palabras Suma de y solo dejo Vendedores. Aparentemente solo quito la columna, pero no se ve en ningún lado, observa bien la primera columna.

El símbolo + nos indica que hay más datos por desplegar, vamos a hacer clic en enero y nos despliega la siguiente información.

| B 5.0.2.                                                                                                    | Librol               | - Excel                                                                                         | Herramientas de                                    | table distântea Fernando                                                                         | Omante Soto 🛄 🔝 🗕 🗆 🗙                                                  |
|----------------------------------------------------------------------------------------------------|----------------------|-------------------------------------------------------------------------------------------------|----------------------------------------------------|--------------------------------------------------------------------------------------------------|------------------------------------------------------------------------|
| Archivo Inicio Insertar Disposición de página                                                                          | Fórmulas Datos Revis | ur Vista Programador Ayud                                                                       | a Power Pivot Analizar                             | Diseño 🛛 įQué deses hace                                                                         | f A Compartie                                                          |
| Tabla<br>dinámica - Campo activo:<br>Meses<br>Bo Configuración de campo<br>Campo activo:<br>Campo activo:              | est sgrapands 4      | Tinsertar Segmentación de datos<br>Transertar escala de tiempo<br>Conexiones de fibro<br>Fibrar | Actualizar Cambiar origen<br>• de datos •<br>Datos | GA Campos, elementos y conjuntos     GA Campos, elementos OLAP -     Ag Ilelacionas     Cákoulos | r Disfico Tablas dirámicas distriar dinámico recomendadas Herramientas |
| A2 * : × ✓ fe                                                                                                    | ene                  |                                                                                                 |                                                    |                                                                                                  | ^                                                                      |
| A B C<br>1 Etiquetas de fila - Suma de Ventas                                                                          | D E                  | FG                                                                                              | 4 1 2                                              | K L - Can                                                                                        | npos de tabla dinámica 👻 🗶                                             |
| 2 Sene 11055<br>3 S05-ene 2260<br>4 5 2260                                                                             | Total del día        |                                                                                                 |                                                    | Selecci                                                                                          | onar campos para agregar al informe:                                   |
| 5 =15-ene 1459<br>6 3 1459<br>7 =15-ene 4090                                                                           | Total Gel dia        |                                                                                                 |                                                    | v fec<br>Ve                                                                                      | fha<br>ndedor<br>efer                                                  |
| 9 BI8-ene 3846<br>10 5 3846<br>11 #feb 25434                                                                           | Total Vendedor       |                                                                                                 |                                                    | i Nor<br>i Nor<br>Main tar                                                                       | Ses                                                                    |
| 12 # mar 32012<br>13 # abr 29496<br>14 # may 40414                                                                     |                      |                                                                                                 |                                                    |                                                                                                  |                                                                        |
| 15 ≢jun 34067<br>16 ≇jul 39330<br>17 ∉ago 43020                                                                        |                      |                                                                                                 |                                                    | Arrash                                                                                           | ar campos entre las áreas siguientes:                                  |
| 18         sep         34904           19         ≅oct         27967           20         Total general         318299 |                      |                                                                                                 |                                                    | 1.                                                                                               | tros III Columnas                                                      |
| 21<br>22<br>23                                                                                                    |                      |                                                                                                 |                                                    | 2.0                                                                                              | as X Valores                                                           |
| 24<br>25<br>26                                                                                                    |                      |                                                                                                 | Define el or                                       | den Fech<br>Verd                                                                                 | s v uma de Ventas v<br>a v<br>edor v                                   |
| 28<br>9 Ventas Vendedores Tabla Dina                                                                                   | amica 🛞              | i [4]                                                                                           |                                                    | • • • • •                                                                                        | lazar actualización del diseño Actualizar                              |

Se va a desplegar los datos en detalle para el mes de enero.

Se visualizan los datos en el siguiente orden:

- Mes Nos da el total de ventas en el mes
- Fecha Nos da el total de ventas en el día
- Vendedor Nos muestra el número de vendedor y el total de ventas que hizo en ese día

¿Notaste el orden de los datos?, Es el que esta definido en el cuadro de la derecha que dice Filas, observa que es el mismo orden Meses, Fecha y vendedor.

Como imaginarás el orden de los datos los podemos mover mediante el cuadro Filas. Supongamos que queremos desglosar las ventas de los vendedores por día, como lo tenemos actualmente, se nos haría un poco complicado verlo porque la información nos muestra primero el día y luego el vendedor.

Vamos a hacer un pequeño cambio en el cuadro de Filas, solamente arrastramos el cuadro Vendedor hacia arriba y la información nos queda así:

| B٩                  |                     |                                   |                                            |                           |             | Libro1 - | Excel                               |                                                                   |       |                                         | Herramient | las de tas | ila dinâmica                                   |                                     | Fe                | nando Oma    | nte Soto 🟳                        |                                             | - 0          | ×        |
|---------------------|---------------------|-----------------------------------|--------------------------------------------|---------------------------|-------------|----------|-------------------------------------|-------------------------------------------------------------------|-------|-----------------------------------------|------------|------------|------------------------------------------------|-------------------------------------|-------------------|--------------|-----------------------------------|---------------------------------------------|--------------|----------|
| Archivo             | Inicio In           | sertar Dispesició                 | in de página                               | Fórmulas                  | Dates       | . Revise | Vista                               | Programador                                                       | Ayuda | Power Pivot                             | Analiza    |            | Diseño                                         | 0.0                                 | ne dese           | a hacer?     |                                   |                                             | A com        | opartir  |
| Tabla<br>dinámica * | Campo acti<br>Meses | vo:<br>uración de campo p<br>Camp | Lepisrar en fla<br>rotundidad<br>pe activo | Atrest agroups<br>dates * | e<br>P<br>N | Grupo    | insertar 1<br>Insertar 1<br>Conesso | legmentación de o<br>rscala de tiempo<br>neo de filtro<br>Filtrar | latos | Letualizar Cambiar<br>- de dat<br>Datos | onigen A   | cciones    | Campo<br>Illi, Henam<br>D <sup>®</sup> Relacio | a, element<br>Iorritas OU<br>Céloué | tos y co<br>1,9 · | njuntos •    | Gráfico T<br>dinámico T<br>Pierro | ablas dinámicas<br>recomendadas<br>enientas | Mostrar<br>• |          |
| A2                  |                     | •                                 | ×                                          | s ene                     |             |          |                                     |                                                                   |       |                                         |            |            |                                                |                                     |                   |              |                                   |                                             |              | î        |
| 4                   | A                   | 8                                 | c                                          | 0                         |             | ε        | E.                                  | G                                                                 | н     | 5 I 3                                   | 1          |            | ĸ                                              | τ.                                  |                   |              |                                   |                                             |              |          |
| 1 Etiquet           | tas de fila 🔻       | Suma de Ventas                    |                                            |                           |             |          |                                     |                                                                   |       |                                         |            |            |                                                |                                     |                   | Campo        | os de tab                         | la dinám                                    | ica 🔭        | ×        |
| 2 Bene              |                     | 11655                             |                                            |                           |             |          |                                     |                                                                   |       |                                         |            |            |                                                |                                     |                   | Calaccine as |                                   | annance of inform                           |              | 8.       |
| 3 83                |                     | 1459                              |                                            |                           |             |          |                                     |                                                                   |       |                                         |            |            |                                                |                                     |                   | Jeres Louis  | campos para :                     | syreya a tritori                            |              |          |
| 4 1                 | 15-ene              | 1459                              |                                            |                           | _           |          |                                     |                                                                   |       |                                         |            |            |                                                |                                     | 1.0               | Buscar       |                                   |                                             |              | Q        |
| 5 =5                | 2000                | 6106                              |                                            | _                         |             |          |                                     |                                                                   |       |                                         |            |            |                                                |                                     | 140               |              |                                   |                                             |              |          |
| 0                   | 15-ene              | 2260                              | -                                          | El agru                   | ipamie      | anto de  | 18                                  |                                                                   |       |                                         |            |            |                                                |                                     |                   | E Fecha      |                                   |                                             |              |          |
| 7                   | 18-ene              | 3846                              |                                            | intorn                    | nacion      | cambia   |                                     |                                                                   |       |                                         |            |            |                                                |                                     |                   | Vended       | lor                               |                                             |              |          |
| 8 =0                | 1.000               | 4090                              |                                            |                           | -           |          |                                     |                                                                   |       |                                         |            |            |                                                |                                     |                   | Meses        |                                   |                                             |              |          |
| 10 stab             | ib-ene              | 10.00                             |                                            |                           |             |          |                                     |                                                                   |       |                                         |            |            |                                                |                                     |                   | (a) means    |                                   |                                             |              |          |
| 11 1 000            |                     | 32012                             |                                            |                           |             |          |                                     |                                                                   |       |                                         |            |            |                                                |                                     |                   | Más tablas.  |                                   |                                             |              |          |
| 12 Habe             |                     | 20406                             |                                            |                           |             |          |                                     |                                                                   |       |                                         |            |            |                                                |                                     |                   |              |                                   |                                             |              |          |
| 13 Emay             |                     | 40414                             |                                            |                           |             |          |                                     |                                                                   |       |                                         |            |            |                                                |                                     |                   |              |                                   |                                             |              |          |
| 14 Fiun             |                     | 34067                             |                                            |                           |             |          |                                     |                                                                   |       |                                         |            |            |                                                |                                     |                   |              |                                   |                                             |              |          |
| 15 Biul             |                     | 39330                             |                                            |                           |             |          |                                     |                                                                   |       |                                         |            |            |                                                |                                     |                   |              |                                   |                                             |              |          |
| 16 B ago            |                     | 43020                             |                                            |                           |             |          |                                     |                                                                   |       |                                         |            |            |                                                |                                     |                   | Arrastrar ca | mpos entre la                     | s áreas siguiente                           |              |          |
| 17 #sep             |                     | 34904                             |                                            |                           |             |          |                                     |                                                                   |       |                                         |            |            |                                                |                                     |                   | 1.1          |                                   |                                             |              |          |
| 18 Foct             |                     | 27967                             |                                            |                           |             |          |                                     |                                                                   |       |                                         |            |            |                                                |                                     |                   | T Filtros    |                                   | II Colum                                    | nas          |          |
| 19 Total g          | eneral              | 318299                            |                                            |                           |             |          |                                     |                                                                   |       |                                         |            |            |                                                |                                     |                   |              |                                   |                                             |              |          |
| 20                  |                     |                                   |                                            |                           |             |          |                                     |                                                                   |       |                                         |            |            |                                                |                                     |                   |              |                                   |                                             |              |          |
| 21                  |                     |                                   |                                            |                           |             |          |                                     |                                                                   |       |                                         |            |            |                                                |                                     |                   |              |                                   |                                             |              |          |
| 22                  |                     |                                   |                                            |                           |             |          |                                     |                                                                   |       |                                         |            |            |                                                | -                                   |                   |              | _                                 | -                                           |              |          |
| 23                  |                     |                                   |                                            |                           |             |          |                                     |                                                                   |       |                                         |            | -          |                                                |                                     |                   | Prilats      |                                   | J. Valore                                   | E            |          |
| 24                  |                     |                                   |                                            |                           |             |          |                                     |                                                                   |       |                                         |            | Ca         | mbiamos                                        |                                     | 1                 | Meses        | _                                 | Suma de                                     | Ventas       |          |
| 25                  |                     |                                   |                                            |                           |             |          |                                     |                                                                   |       |                                         |            |            | lorden                                         |                                     | 1                 | Vendedor     |                                   |                                             |              |          |
| 26                  |                     |                                   |                                            |                           |             |          |                                     |                                                                   |       |                                         |            |            |                                                | -                                   | 1                 | Fecha        | -                                 |                                             |              |          |
| 21                  |                     |                                   |                                            |                           |             |          |                                     |                                                                   |       |                                         |            |            |                                                |                                     |                   | -            | -                                 |                                             |              |          |
| 28                  | Venta               | s Vendedores                      | Tabla Dir                                  | namica                    | ۲           |          |                                     | T                                                                 | 1     | 1                                       |            |            |                                                |                                     |                   | Aplazar      | actualización                     | del diseño                                  | Act          | tualizar |
| 13                  | 20                  |                                   |                                            |                           |             |          |                                     |                                                                   |       |                                         |            |            |                                                |                                     |                   | 10           |                                   |                                             | +            | 100%     |

La información ha cambiado, el orden de la información es:

- Meses
- Vendedor
- Fecha

Ahora la agrupación la esta haciendo por el vendedor y nos muestra por día cuanto ha vendido en ese mes, ya que nuestro objetivo era precisamente esto, con este cambio es mucho más sencillo ver esos datos.

Como esta actualmente nuestra tabla, nos muestra toda la información de todos los vendedores, pero que pasa si necesitamos tener los valores de un 1 o 2 vendedores solamente, necesitamos filtrar los datos.

#### ¿Cómo filtrar los datos de una tabla dinámica en Excel?

Existen 2 formas de hacer esto:

- Filtrar por la información que queremos desplegar
- Filtrar mediante un campo para seleccionar los datos que necesitamos

#### Filtrar por la información que queremos desplegar

La primera opción, se usa cuando queremos la información fija y no nos interesa los demás valores.

Para esto debemos de poner atención en los campos de la tabla, están al lado derecho y es el primer cuadro, si pasamos el mouse por encima observamos que se resalta el campo y a la derecha aparece una flecha hacia abajo.

| cumpe                                                | os de tabla dinarinea                                                       |     |
|------------------------------------------------------|-----------------------------------------------------------------------------|-----|
| Seleccionar                                          | campos para agregar al informe:                                             | 8   |
| Buscar                                               |                                                                             |     |
| ✓ Fecha                                              |                                                                             | _   |
| Vended                                               | lor                                                                         |     |
| Ventas                                               |                                                                             | 222 |
| ✓ Meses                                              |                                                                             | 1   |
| Más tablas                                           |                                                                             |     |
|                                                      |                                                                             |     |
| Arrastrar ca                                         | ampos entre las áreas siguientes:                                           |     |
| Arrastrar ca<br>T Filtros                            | ampos entre las áreas siguientes:                                           |     |
| Arrastrar ca<br>T Filtros                            | ampos entre las áreas siguientes:                                           |     |
| Arrastrar ca<br><b>T</b> Filtros<br><b>E</b> Filas   | ampos entre las áreas siguientes:<br>III Columnas<br>Σ Valores              |     |
| Arrastrar ca<br><b>T</b> Filtros<br>E Filas<br>Meses | ampos entre las áreas siguientes:<br>Columnas<br>Σ Valores<br>Suma de Venta | 15  |

Al dar clic en esa flechita, nos va a desplegar el siguiente menú.

|          |                                                                                                    | Campos de tabla<br>Seleccionar campos para agre<br>Buscar                                              | dınamıca * *<br>gar al informe: * |
|----------|----------------------------------------------------------------------------------------------------|----------------------------------------------------------------------------------------------------|-----------------------------------|
| Ź↓<br>∡↓ | <u>O</u> rdenar de menor a mayor<br>Or <u>d</u> enar de mayor a menor<br><u>M</u> ás opciones de ordenación | <ul> <li>✓ Fecha</li> <li>✓ Vendedor</li> <li>✓ Ventas</li> <li>✓ Meses</li> <li>Más tablas</li> </ul> |                                   |
| <b>X</b> | Borrar filtro de "Vendedor"<br>Filtros de etiqueta<br>Filtros de valor<br>►                                 |                                                                                                    |                                   |
|          | Buscar<br>(Seleccionar todo)<br>                                                                            | Arrastrar campos entre las áre<br>▼ Filtros                                                            | as siguientes:                    |
|          |                                                                                                    | ■ Filas       Meses       Vendedor                                                                     | ∑ Valores<br>Suma de Ventas ▼     |
|          | ACEPTAR Cancelar                                                                                            | Fecha  Aplazar actualización del o                                                                     | diseño Actualizar                 |

Este menú nos sirve para filtrar los datos que queremos que aparezcan en nuestra tabla dinámica, puedes seleccionar mas de una opción y solo va a presentar los datos que correspondan a esa selección.

En este caso vamos a seleccionar el Vendedor 6 y damos clic en ACEPTAR.

La tabla dinámica se va a actualizar y nos va a presentar la información

| B 5                     | · c* · \$ ·        |                    |                      |                           |                          |         | Libro1 - | Excel                                |                                                                  |       |                                         |             |          | ola dinámica                                        |                                        |                   | emando Orra               | nte Soto 🔍                    |                                           | - 0               | ×      |
|-------------------------|--------------------|--------------------|----------------------|---------------------------|--------------------------|---------|----------|--------------------------------------|------------------------------------------------------------------|-------|-----------------------------------------|-------------|----------|-----------------------------------------------------|----------------------------------------|-------------------|---------------------------|-------------------------------|-------------------------------------------|-------------------|--------|
| luchivo                 | Inicio I           | roetar             | Dispesición          | de página                 | Fórmulas                 | Dates   | Revisa   | Vista                                | Programador                                                      | Ayuda | Power Pivot                             | Analiza     |          | Diseño                                              |                                        | Qué de            | sea hacer?                |                               |                                           | A com             | partie |
| Tabla<br>námica *       | Campo act<br>Meses | iva:<br>uración de | Campo pro<br>Campo   | planar en Ras<br>fundidad | tress agrapar<br>dates * | en<br>P | Grupo    | insertar S<br>References<br>Conscion | iegmentación de o<br>scala de tiempo<br>nes de filtro<br>Filtrar | A     | ctualizar Cambiar o<br>de dato<br>Datos | nigen<br>s* | Lociones | Campo<br>Illy, Henner<br>R <sup>(1)</sup> / Relacio | si, eleme<br>sientas O<br>rom<br>Cilio | ntos y c<br>UAP - | onjuntos +                | Gráfico T<br>dinámico<br>Herr | lablas dinámic<br>recomendada<br>amientas | as Mostrar        |        |
| 2                       |                    |                    | •     >              | √ fi                      | ene                      |         |          |                                      |                                                                  |       |                                         |             |          |                                                     |                                        |                   |                           |                               |                                           |                   |        |
|                         | A                  | 1                  | 8                    | с                         |                          |         | E        | E.                                   | G                                                                | н     | 1                                       | 1           |          | к                                                   | L.                                     |                   |                           |                               |                                           | 4                 |        |
| Etiquet<br>Bene<br>B6   | tas de fila 3      | r Suma d           | 4090<br>4090         | /                         |                          |         |          |                                      |                                                                  |       |                                         |             |          |                                                     |                                        |                   | Campo                     | os de tat                     | ola dinàr<br>agregar al info              | mica *            | 0      |
| ≊feb<br>≊mar            | l6-ene             |                    | 4090<br>1476<br>7470 | ~                         | e actua                  | iza     |          |                                      |                                                                  |       |                                         |             |          |                                                     |                                        | H                 | Buscar                    |                               | Hay film                                  |                   |        |
| 8 abr<br>8 may<br>8 jun |                    |                    | 2173<br>9701<br>8785 |                           |                          |         |          |                                      |                                                                  |       |                                         |             |          |                                                     |                                        |                   | Vended<br>Ventas<br>Meses | or                            | aplicado                                  | 7                 | -      |
| ago<br>oct              |                    |                    | 2594<br>1985         |                           |                          |         |          |                                      |                                                                  |       |                                         |             |          |                                                     |                                        |                   | Más tablas.               |                               |                                           |                   |        |
| fotal g                 | eneral             |                    | SCENO                |                           |                          |         |          |                                      |                                                                  |       |                                         |             |          |                                                     |                                        |                   |                           |                               |                                           |                   |        |
|                         |                    |                    |                      |                           |                          |         |          |                                      |                                                                  |       |                                         |             |          |                                                     |                                        |                   | Y Filtros                 | mpos entre la                 | II Col                                    | uminās            |        |
|                         |                    |                    |                      |                           |                          |         |          |                                      |                                                                  |       |                                         |             |          |                                                     |                                        |                   |                           |                               |                                           |                   |        |
|                         |                    |                    |                      |                           |                          |         |          |                                      |                                                                  |       |                                         |             |          |                                                     |                                        |                   | Meses<br>Vendedor         |                               | * Suma                                    | ores<br>de Ventas |        |
|                         |                    |                    |                      |                           |                          |         |          |                                      |                                                                  |       |                                         |             |          |                                                     |                                        |                   | Fecha                     | actualization                 | *                                         |                   |        |

Observas el embudo que apareció al lado derecho del campo Vendedor, esto nos indica que para ese campo aplicamos un filtro, de esta manera es muy fácil saber que campos usamos para presentar la información.

Esta opción es muy optima cuando ya sabemos que datos son los que queremos presentar, si vamos a cambiar los filtros, solamente tenemos que hacer lo que hicimos anteriormente y nuestra tabla dinámica se va a actualizar.

Hay otra manera de filtrar los datos, más amigable y sirve más como presentación y en lo personal, es la forma que más me gusta.

#### Filtrar mediante un campo para seleccionar los datos que necesitamos.

Vamos a regresar a nuestra tabla dinámica original, es decir, sin ningún filtro.

En los cuadros de la derecha en la parte de Filas Tenemos Meses-Vendedores-Fecha,

| eleccionar campo                                         | s para agre        | gar al informe:                                                | \$ 1                                  |
|----------------------------------------------------------|--------------------|----------------------------------------------------------------|---------------------------------------|
| Buscar                                                   |                    |                                                                | \$                                    |
| 20.0                                                     |                    |                                                                |                                       |
| Vendeder                                                 |                    |                                                                |                                       |
| Ventecor                                                 |                    |                                                                |                                       |
|                                                          |                    |                                                                |                                       |
|                                                          |                    |                                                                |                                       |
| vlās tablas                                              |                    |                                                                |                                       |
|                                                          |                    |                                                                |                                       |
|                                                          |                    |                                                                |                                       |
|                                                          |                    |                                                                |                                       |
|                                                          |                    |                                                                |                                       |
|                                                          |                    |                                                                |                                       |
|                                                          |                    |                                                                |                                       |
| Arrastrar campos e                                       | entre las áro      | eas siguientes:                                                |                                       |
| Arrastrar campos e                                       | entre las áre      | eas siguientes:                                                |                                       |
| Arrastrar campos e<br><b>T</b> Filtros                   | entre las áro      | eas siguientes:                                                |                                       |
| Arrastrar campos e<br><b>T</b> Filtros                   | entre las áre      | eas siguientes:                                                |                                       |
| Arrastrar campos e<br><b>T</b> Filtros                   | entre las áro      | eas siguientes:                                                |                                       |
| Arrastrar campos e<br><b>T</b> Filtros                   | entre las ár       | eas siguientes:                                                |                                       |
| Arrastrar campos e<br><b>T</b> Filtros                   | entre las áre      | eas siguientes:                                                |                                       |
| Arrastrar campos e<br><b>T</b> Filtros<br><b>E</b> Filas | entre las ár       | eas siguientes:<br>III Columnas<br>Σ Valores                   |                                       |
| Arrastrar campos e T Filtros Filas Meses                 | entre las áre      | eas siguientes:<br>III Columnas<br>Σ Valores<br>Suma de Ventas | ~                                     |
| Arrastrar campos e T Filtros Filas Meses Vendedor        | entre las áro<br>T | eas siguientes:<br>III Columnas<br>Σ Valores<br>Suma de Ventas | •                                     |
| Arrastrar campos e T Filtros Filas Meses Vendedor Fecha  | entre las áre      | eas siguientes:<br>III Columnas<br>Σ Valores<br>Suma de Ventas | · · · · · · · · · · · · · · · · · · · |

Vamos a mover la Fila Vendedor hacia el cuadro de Filtros.

| 8 5                 | · · · \$          | • •                                  |                                           |                          | Libro1      | - Eccel                                |                                                                |       |                                      | Herrard           | ientas de ta | nte entérente |                                             | Femanda               | o Omante Soto                              | - 00                                          |              | ×     |
|---------------------|-------------------|--------------------------------------|-------------------------------------------|--------------------------|-------------|----------------------------------------|----------------------------------------------------------------|-------|--------------------------------------|-------------------|--------------|---------------|---------------------------------------------|-----------------------|--------------------------------------------|-----------------------------------------------|--------------|-------|
| Archivo             | Inicio            | insertar Disposició                  | in de página                              | Fórmulas D               | nos Revi    | sar Vista                              | Programador                                                    | Ayuda | Power Pivot                          | Anal              | icer .       | Diseño        | 90                                          | lué deses hao         | et.                                        |                                               | A Comp       | ertir |
| Tabla<br>dinámica * | Campo ac<br>Meses | tivo:<br>puración de campo p<br>Camp | episcar en fact<br>chandidad<br>in active | ner spraperda<br>dator - | Grupo       | insertar S<br>Protectar of<br>Concesso | egmentación de o<br>scala de tiempo<br>nos de filmo<br>Filtrar | latos | Actualizar Cambia<br>- de d<br>Datos | r origen<br>dos + | Acciones     | The Camp      | oos, elemen<br>minimus Ol<br>inmen<br>Cércu | tos y conjunt<br>AP - | st * Grafico<br>Grafico<br>dinámico<br>Her | Tablas dinámicas<br>recomendadas<br>ramientas | Mostcar<br>• | ~     |
| A4                  |                   | •                                    | × - 4                                     | ene                      |             |                                        |                                                                |       |                                      |                   |              |               |                                             |                       |                                            |                                               |              | ^     |
|                     |                   | e                                    |                                           |                          |             | 1.1                                    | 6                                                              |       |                                      |                   |              |               |                                             |                       |                                            |                                               |              |       |
| 1 Vended            | for               | (Todas) *                            | Contract (1)                              | Aqui podem               | os seleccio | nar al vende                           | dor                                                            |       |                                      |                   | ,            | h             |                                             | Car                   | npos de ta                                 | bla dinămie                                   | a 🕋          | ×     |
| 2                   |                   |                                      |                                           |                          |             |                                        |                                                                |       |                                      |                   |              |               |                                             |                       |                                            |                                               |              |       |
| 3 Etiquet           | tas de fila       | · Suma de Ventas                     |                                           |                          |             |                                        |                                                                |       |                                      |                   |              |               |                                             | Select                | senar campos pau                           | agregar al informe                            | - L          | 2 .   |
| 4 ene               |                   | 11655                                |                                           |                          |             |                                        |                                                                |       |                                      |                   |              |               |                                             | Bysci                 | r. 1                                       |                                               |              | A     |
| 5 05-               | ene               | 2260                                 |                                           |                          |             |                                        |                                                                |       |                                      |                   |              |               |                                             | 1 22                  |                                            |                                               |              |       |
| 6 15-               | ene               | 1459                                 |                                           |                          |             |                                        |                                                                |       |                                      |                   |              |               |                                             |                       | cha                                        |                                               |              |       |
| 7 16-               | ene               | 4090                                 |                                           |                          |             |                                        |                                                                |       |                                      |                   |              |               |                                             |                       | indebor                                    |                                               |              |       |
| 8 18-               | ene               | 3840                                 |                                           |                          |             |                                        |                                                                |       |                                      |                   |              |               |                                             | - 2 M                 | eses                                       |                                               |              |       |
| 10 Emar             |                   | 23434                                |                                           |                          |             |                                        |                                                                |       |                                      |                   |              |               |                                             |                       |                                            |                                               |              |       |
| 11 Sabr             |                   | 29496                                |                                           |                          |             |                                        |                                                                |       |                                      |                   |              |               |                                             | Mast                  | abilas                                     |                                               |              |       |
| 12 may              |                   | 40414                                |                                           |                          |             |                                        |                                                                |       |                                      |                   |              |               |                                             |                       |                                            |                                               |              |       |
| 13 mjun             |                   | 34067                                |                                           |                          |             |                                        |                                                                |       |                                      |                   |              |               |                                             |                       |                                            |                                               |              |       |
| 14 *jul             |                   | 39330                                |                                           |                          |             |                                        |                                                                |       |                                      |                   |              |               |                                             |                       |                                            |                                               |              |       |
| 15 mago             |                   | 43020                                |                                           |                          |             |                                        |                                                                |       |                                      |                   |              |               |                                             |                       |                                            |                                               |              |       |
| 16 @sep             |                   | 34904                                |                                           |                          |             |                                        |                                                                |       |                                      |                   |              |               |                                             | Arras                 | trar campos entre l                        | las áreas siguientes:                         |              |       |
| 17 # oct            |                   | 27967                                |                                           |                          |             |                                        |                                                                |       |                                      |                   |              |               |                                             |                       |                                            |                                               |              |       |
| 18 Total ge         | eneral            | 318299                               |                                           |                          |             |                                        |                                                                |       |                                      |                   |              |               |                                             | 1.1                   | ebras                                      | El Column                                     | 45           |       |
| 19                  |                   |                                      |                                           |                          |             |                                        |                                                                |       |                                      | _                 |              |               |                                             | Ver                   | dedor                                      |                                               |              |       |
| 20 21               |                   |                                      |                                           |                          |             |                                        |                                                                |       |                                      | Mo                | a filtre     | endedo<br>os  | 10                                          |                       |                                            |                                               |              |       |
| 22                  |                   |                                      |                                           |                          |             |                                        |                                                                |       |                                      | _                 | -            |               | - \                                         |                       | ilas                                       | 3: Valores                                    |              |       |
| 24                  |                   |                                      |                                           |                          |             |                                        |                                                                |       |                                      |                   |              |               |                                             | Ma                    | **                                         | w Suma de V                                   | and as       |       |
| 25                  |                   |                                      |                                           |                          |             |                                        |                                                                |       |                                      |                   |              |               |                                             | Inc                   | 18                                         | *                                             |              |       |
| 26                  |                   |                                      |                                           |                          |             |                                        |                                                                |       |                                      |                   |              |               |                                             |                       |                                            | -                                             |              |       |
| 27                  |                   |                                      |                                           |                          |             |                                        |                                                                |       |                                      |                   |              |               |                                             |                       |                                            |                                               |              |       |
| 28                  |                   |                                      |                                           |                          |             |                                        |                                                                |       |                                      |                   |              |               |                                             |                       |                                            |                                               |              |       |
|                     | Vert              | tas Vendedores                       | Tabla Dina                                | mica (+                  |             |                                        | 1.1                                                            |       |                                      |                   |              |               |                                             |                       | plazar actualización                       | i del diseño                                  | Artu         | ATTEN |
| 13                  |                   |                                      |                                           |                          |             |                                        |                                                                |       |                                      |                   |              |               |                                             |                       | 10 10 10                                   |                                               | + 1          | 100%  |

Nuestra tabla dinámica se modifica, pero se agrega un nuevo renglón que se llama Vendedor y a continuación esta un combo que dice (Todas).

Esto es porque el mover la Fila Vendedor al cuadro de Filtros, Excel entiende que queremos filtrar por ese campo y nos agrega un combo para seleccionar al vendedor o vendedores que queremos ver la información.

Vamos a dar clic al botón del combo donde dice (Todas) y nos va a desplegar el siguiente menú:

|                                                                                                 | Campo              | o activo         |     |
|-------------------------------------------------------------------------------------------------|--------------------|------------------|-----|
| A4                                                                                              | ▼ E >              | √ f <sub>x</sub> | ene |
| A                                                                                               | B                  | с                | D   |
| Vendedor                                                                                        | (Todas) 🕑          |                  |     |
| - 1<br>- 2<br>- 3<br>- 4<br>- 5<br>- 6<br>1<br>1<br>1<br>Seleccionar varios ele<br>1<br>ACEPTAR | mentos<br>Cancelar |                  |     |
| 15 wagu                                                                                         | 45020              |                  |     |
| 16 <b>⊞sep</b>                                                                                  | 34904              |                  |     |
| 17 <b>⊕oct</b>                                                                                  | 27967              |                  |     |
| 18 Total general                                                                                | 318299             |                  |     |
| 20                                                                                              |                    |                  |     |
| 20                                                                                              |                    |                  |     |

En este menú, podemos seleccionar al vendedor o vendedores que necesitamos, supongamos que queremos ver al Vendedor 6, lo seleccionamos y damos clic en ACEPTAR.

|     | <del>ار</del> ا  | ¢ - (            |                          |                            |                                     |                          |             | Libro1 - E | ixcel      |                                                            |
|-----|------------------|------------------|--------------------------|----------------------------|-------------------------------------|--------------------------|-------------|------------|------------|------------------------------------------------------------|
| Ar  | chivo            | Inicio           | Insertar                 | Disposiciór                | de página                           | Fórmulas                 | Datos       | Revisar    | Vista      | Programad                                                  |
| din | Tabla<br>ámica * | Campo a<br>Meses | activo:<br>figuración de | Ex<br>e campo pro<br>Campo | plorar en Ras<br>fundidad<br>activo | trear agrupan<br>datos * | E+<br>E- ob | Grupo      | Insertar S | Segmentación<br>escala de tiem<br>nes de filtro<br>Filtrar |
| A   | 1                |                  |                          | • = >                      | f                                   | k ene                    |             |            |            |                                                            |
| 1   | Vended           | A                | 6                        | B                          |                                     | D                        | 2000        | E          | F          | G                                                          |
| 2   | Etiqueta         | as de fila       | Suma c                   | le Ventas                  |                                     | seleccion                | amos        |            |            |                                                            |
| 4   | ene              |                  |                          | 4090                       |                                     |                          |             |            |            |                                                            |
| 5   | 16-6             | ene              |                          | 4090                       |                                     |                          |             |            |            |                                                            |
| 6   | €feb             |                  |                          | 1476                       |                                     |                          |             |            |            |                                                            |
| 7   | ⊞mar             |                  |                          | 7470                       |                                     |                          |             |            |            |                                                            |
| 8   | ⊞abr             |                  |                          | 2173                       |                                     |                          |             |            |            |                                                            |
| 9   | ⊞ may            |                  |                          | 9701                       |                                     |                          |             |            |            |                                                            |
| 10  | ⊞jun             |                  |                          | 8785                       |                                     |                          |             |            |            | _                                                          |
| 11  | ⊎jul             |                  |                          | 12616                      |                                     |                          |             |            |            |                                                            |
| 12  | ⊎ago             |                  |                          | 2594                       |                                     |                          |             |            |            |                                                            |
| 13  | toct             |                  |                          | 1985                       |                                     |                          |             |            |            |                                                            |
| 14  | i otal ge        | neral            |                          | 50890                      |                                     |                          |             |            |            |                                                            |
| 15  |                  |                  |                          |                            |                                     |                          |             |            |            |                                                            |

Nuestra tabla dinámica ya se actualizó con la información del vendedor 6. Esto es muy útil cuando estás haciendo una presentación o simplemente que necesitas sacar datos de uno o varios valores.

Imagina que pasas este Excel a tu jefe o profesor o vas a hacer una presentación para El, va a ser muy fácil mostrarle la información detallada de cada valor y esto te va a ayudar a verte más profesional.

Hasta aquí vimos como hacer una tabla dinámica en Excel desde una sola hoja o fuente de datos y todo lo que puedes hacer para presentar la información que necesitas.

Espero que te haya servido este tutorial para un entendimiento más profundo de las tablas dinámicas.

.....

Espera. Te prometí que íbamos a ir más allá de un simple tutorial, ¿Te parece si hacemos operaciones un poco más complejas que se salga de lo sencillo?

Vamos a empezar, te has preguntado ¿qué pasaría si agregaras más datos a la hoja Ventas?

Cuando creamos nuestra tabla dinámica recuerdas que pusimos un rango de datos para tomar la información.

#### Ventas!\$A\$2:\$C\$142

Este es el rango que pusimos que va desde la celda *A2 a la C142*, esto indica que, si ponemos un dato en la *A143*, nuestra tabla no se va a actualizar

Podemos estar actualizando nuestro rango para que la tabla dinámica tome los valores, pero esto puede ser algo tedioso.

La forma en que podemos hacer esto, es decir, agregar datos y que la tabla lo tome de forme automática es convertir nuestros valores en una tabla de Excel.

Una tabla es diferente a una tabla dinámica, una tabla en Excel, nos ayuda a organizar, administrar y analizar un conjunto de datos, también nos sirve para definir datos por nombre.

Primero debemos de convertir nuestros datos de Ventas en una tabla.

| 1    | <b>*</b> .            | Calibri              | - 1   | 11 • A*            | A* =     | = ,    | æ? •    | ab Ajustar       | texto          | General |                  | ×          | , in the second second |                      |
|------|-----------------------|----------------------|-------|--------------------|----------|--------|---------|------------------|----------------|---------|------------------|------------|----------------------------------------------------------------------------------------------------|----------------------|
| Port | egar 💉<br>tapapeles 🗔 | N <u>K 5</u> -<br>Fi | uente | <u></u> - <u>A</u> | - E      | 5 = 3  | I € 3   | Combir<br>eación | nary centrar 👻 | \$ - 9  | 6 000  <br>úmero | 58 58<br>5 | Formato<br>condicional                                                                                                    | Dar<br>• corr<br>Est |
| E    | 3                     |                      |       | 1 ×                | × .      | fx     |         |                  |                |         |                  |            |                                                                                                    |                      |
|      | A                     | в                    |       | c                  | D        |        | E       | F                | G              | н       |                  | E          | 1                                                                                                    |                      |
| 1    |                       |                      |       |                    |          |        |         |                  |                |         |                  | -          |                                                                                                    |                      |
| 2    | Fecha                 | Vendedor             | Ven   | tas                |          |        |         |                  |                |         |                  |            |                                                                                                    |                      |
| 3    | 05/01/2020            |                      | 5 \$  | 2,260.00           |          |        |         |                  |                |         |                  |            |                                                                                                    |                      |
| 4    | 15/01/2020            |                      | 3 \$  | 1,459.00           | •        |        |         |                  |                |         |                  |            |                                                                                                    |                      |
| 5    | 16/01/2020            |                      | 6 \$  | 4,090.00           |          |        |         |                  |                |         |                  |            |                                                                                                    |                      |
| 6    | 18/01/2020            |                      | 5 \$  | 3,846.00           |          |        |         |                  |                |         |                  |            |                                                                                                    |                      |
| 7    | 02/02/2020            |                      | 5 \$  | 1,541.00           |          |        |         |                  |                |         |                  |            |                                                                                                    |                      |
| 8    | 05/02/2020            |                      | 5 \$  | 2,198.00           |          |        |         |                  |                |         |                  |            |                                                                                                    |                      |
| 9    | 07/02/2020            |                      | 1 \$  | 1,992.00           |          |        |         |                  |                |         |                  |            |                                                                                                    |                      |
| 10   | 09/02/2020            |                      | 5 \$  | 1,318.00           |          |        |         |                  |                |         |                  |            |                                                                                                    |                      |
| 11   | 11/02/2020            |                      | 3 \$  | 2,553.00           |          |        |         |                  |                |         |                  |            |                                                                                                    |                      |
| 12   | 13/02/2020            |                      | 2 \$  | 3,488.00           |          |        |         |                  |                |         |                  |            |                                                                                                    |                      |
| 13   | 15/02/2020            |                      | 5 \$  | 3,057.00           |          |        |         |                  |                |         |                  |            |                                                                                                    |                      |
| 14   | 17/02/2020            |                      | 5     | \$294.00           |          |        |         |                  |                |         |                  |            |                                                                                                    |                      |
| 15   | 19/02/2020            |                      | 6 \$  | 1,476.00           |          | Cor    | nvertir | a una            | tabla          |         |                  |            |                                                                                                    |                      |
| 16   | 21/02/2020            |                      | 5     | \$499.00           |          |        |         |                  |                |         |                  |            |                                                                                                    |                      |
| 17   | 23/02/2020            |                      | 3     | \$908.00           |          |        |         |                  |                |         |                  |            |                                                                                                    |                      |
| 18   | 25/02/2020            |                      | 3 \$  | 3,137.00           |          |        |         |                  |                |         |                  |            |                                                                                                    |                      |
| 19   | 27/02/2020            |                      | 3 \$  | 1,344.00           |          |        |         |                  |                |         |                  |            |                                                                                                    |                      |
| 20   | 29/02/2020            |                      | 1 \$  | 1,629.00           |          |        |         |                  |                |         |                  |            |                                                                                                    |                      |
| 21   | 02/03/2020            |                      | 1 \$  | 1,732.00           |          |        |         |                  |                |         |                  |            |                                                                                                    |                      |
| 22   | 04/03/2020            |                      | 6 \$  | 4,113.00           |          |        |         |                  |                |         |                  |            |                                                                                                    |                      |
| 23   | 06/03/2020            |                      | 5 \$  | 4,010.00           |          |        |         |                  |                |         |                  |            |                                                                                                    |                      |
| 24   | 08/03/2020            |                      | 1     | \$860.00           |          |        |         |                  |                |         |                  |            |                                                                                                    |                      |
| 25   | 10/03/2020            | 1                    | 2 \$  | 3,605.00           |          |        |         |                  |                |         |                  |            |                                                                                                    |                      |
| 26   | 12/03/2020            | 0                    | 4 \$  | 1,159.00           |          |        |         |                  |                |         |                  |            |                                                                                                    |                      |
| 27   | 14/03/2020            |                      | 1 \$  | 2,999.00           |          |        |         |                  |                |         |                  |            |                                                                                                    |                      |
| 28   | 16/03/2020            |                      | 6     | \$451.00           |          |        |         |                  |                |         |                  |            |                                                                                                    |                      |
|      | ( )                   | Ventas               | Vende | dores              | Tabla Di | namica | +       |                  |                |         |                  |            |                                                                                                    |                      |

Vamos a ver los pasos que tenemos que hacer para convertir a una tabla.

1. Dentro del menú insertar, damos clic a Tabla

| 1   | <b></b> 5 - ∂                         | - 🔹 - =                              |            |                                                                 |          |                                               |             |
|-----|---------------------------------------|--------------------------------------|------------|-----------------------------------------------------------------|----------|-----------------------------------------------|-------------|
| Ar  | chivo Inici                           | o Insertar                           | 1)ión d    | le página                                                       | Fórmulas | Datos Re                                      | visar       |
| din | Tabla Tablas d<br>aámica recom<br>Tab | 2<br>mamicas Tabla<br>endadas<br>las | Imágenes   | raciones<br>Formas<br>Formas<br>SmartArt<br>Captura<br>Taciones | 🕂 Obte   | ner complemer<br>complementos<br>Complementos | ntos 🎐<br>D |
| AI  | L                                     |                                      | • : ×      | ✓ f <sub>x</sub>                                                |          |                                               |             |
|     | Δ                                     | В                                    | c          | D                                                               | F        | F                                             | 1           |
| 1   |                                       |                                      |            | 0                                                               | -        |                                               |             |
| 2   | Fecha                                 | Vendedor                             | Ventas     |                                                                 |          |                                               |             |
| 3   | 05/01/2020                            | 5                                    | \$2,260.00 |                                                                 |          |                                               |             |
| 4   | 15/01/2020                            | 3                                    | \$1,459.00 |                                                                 |          |                                               |             |
| 5   | 16/01/2020                            | 6                                    | \$4,090.00 |                                                                 |          |                                               |             |
| 6   | 18/01/2020                            | 5                                    | \$3,846.00 |                                                                 |          |                                               |             |
| 7   | 02/02/2020                            | 5                                    | \$1,541.00 |                                                                 |          |                                               |             |
| 8   | 05/02/2020                            | 5                                    | \$2,198.00 |                                                                 |          |                                               |             |
| 9   | 07/02/2020                            | 1                                    | \$1,992.00 |                                                                 |          |                                               |             |
| 10  | 09/02/2020                            | 5                                    | \$1,318.00 |                                                                 |          |                                               |             |
| 11  | 11/02/2020                            | 3                                    | \$2,553.00 |                                                                 |          |                                               |             |
| 12  | 13/02/2020                            | 2                                    | \$3,488.00 |                                                                 |          |                                               |             |
| 13  | 15/02/2020                            | 5                                    | \$3,057.00 |                                                                 |          |                                               |             |
| 14  | 17/02/2020                            | 5                                    | \$294.00   |                                                                 |          |                                               |             |
| 15  | 19/02/2020                            | 6                                    | \$1,476.00 |                                                                 |          |                                               |             |

2. Nos va a presentar una ventana en donde regularmente Excel detecta el rango en donde están los datos, revisa y si corresponde al rango de los datos dejarlo sin cambios.

| I             | ∃ 5 · ¢                             | - 2                              |                    |                                                |                         |                                  |                           | Libro1 (ver         |
|---------------|-------------------------------------|----------------------------------|--------------------|------------------------------------------------|-------------------------|----------------------------------|---------------------------|---------------------|
| Ar            | chivo Inici                         | o Insertar                       | Disposición d      | e página                                       | Fórmulas                | Datos                            | Revisar                   | Vista Pro           |
| ]<br>T<br>din | abla Tablas d<br>ámica recom<br>Tab | inámicas Tabla<br>endadas<br>las | Imágenes<br>Ilustr | C Formas *<br>SmartArt<br>Captura *<br>aciones | 🔠 Obter                 | ner compl<br>ompleme<br>Compleme | ementos<br>ntos ×<br>ntos | Gráfico<br>recomenc |
| A2            | 2                                   |                                  | • : ×              | √ f <sub>x</sub>                               |                         |                                  |                           |                     |
|               | A                                   | В                                | с                  | D                                              | E                       |                                  | F                         | G                   |
| 2             | Fecha                               | Vendedor                         | Ventas             |                                                |                         |                                  |                           |                     |
| 3             | 05/01/2020                          | 5                                | \$2,260.00         |                                                |                         |                                  |                           |                     |
| 4             | 15/01/2020                          | 3                                | \$1,459.00         | _                                              |                         |                                  | _                         |                     |
| 5             | 16/01/2020                          | 6                                | \$4,090.00         | Crear tab                                      | la                      | ?                                | ×                         |                     |
| 6             | 18/01/2020                          | 5                                | \$3,846.00         | Dánde e                                        | tán los datos           | de la tabla                      | 2                         |                     |
| 7             | 02/02/2020                          | 5                                | \$1,541.00         | -54                                            | C2-CCC142               |                                  | •                         |                     |
| 8             | 05/02/2020                          | 5                                | \$2,198.00         | -20                                            | 22/20/21/12             |                                  |                           |                     |
| 9             | 07/02/2020                          | 1                                | \$1,992.00         | ⊡ La                                           | ta <u>b</u> la tiene en | cabezado                         | i.                        |                     |
| 10            | 09/02/2020                          | 5                                | \$1,318.00         |                                                |                         | -                                |                           |                     |
| 11            | 11/02/2020                          | 3                                | \$2,553.00         |                                                | Aceptar                 | Can                              | celar                     |                     |
| 12            | 13/02/2020                          | 2                                | \$3,488.00         |                                                |                         |                                  |                           |                     |
| 13            | 15/02/2020                          | 5                                | \$3,057.00         |                                                |                         |                                  |                           |                     |
| 14            | 17/02/2020                          | 5                                | \$294.00           |                                                |                         |                                  |                           |                     |
| 15            | 19/02/2020                          | 6                                | \$1,476.00         |                                                |                         |                                  |                           |                     |
| 16            | 21/02/2020                          | 5                                | \$499.00           |                                                |                         |                                  |                           |                     |
| 17            | 23/02/2020                          | 3                                | \$908.00           |                                                |                         |                                  |                           |                     |
| 18            | 25/02/2020                          | 3                                | \$3,137.00         |                                                |                         |                                  |                           |                     |
| 19            | 27/02/2020                          | 3                                | \$1,344.00         |                                                |                         |                                  |                           |                     |
| 20            | 29/02/2020                          | 1                                | \$1,629.00         |                                                |                         |                                  |                           |                     |
| 21            | 02/03/2020                          | 1                                | \$1,732.00         |                                                |                         |                                  |                           |                     |
| 22            | 04/03/2020                          | 6                                | \$4.113.00         |                                                |                         |                                  |                           |                     |

3. En este caso nuestra tabla si tiene encabezados, por lo que debemos dejar el check para indicar que si hay encabezados y el rango es correcto por lo que solo damos clic en Aceptar.

| ł         | ∃ 5· ∂                                               | - 🔹 - 📼                      |                 |                                                | Libro1 (versie  | on 1).xlsb[Recup            |
|-----------|------------------------------------------------------|------------------------------|-----------------|------------------------------------------------|-----------------|-----------------------------|
| Ār        | chivo Inici                                          | o Insertar                   | Disposición o   | le página                                      | Fórmulas        | Datos Re                    |
| No<br>Tal | mbre de la tabl<br>bla1<br>• Cambiar tama<br>Propied | a:<br>ño de la tabla<br>ades | 🛃 Resumir o<br> | on tabla dina<br>plicados<br>en rango<br>Herra | imica<br>Insert | ar segmentaciór<br>de datos |
| A         | 2                                                    |                              | • : ×           | $\sqrt{-f_X}$                                  |                 |                             |
|           |                                                      |                              |                 |                                                |                 | 1                           |
| A         | A                                                    | В                            | C               | D                                              | E               | F                           |
| 2         | Fecha 💌                                              | Vendedor 💌                   | Ventas 💌        |                                                | -               | -                           |
| 3         | 05/01/2020                                           | 5                            | \$2,260.00      |                                                | _               |                             |
| 4         | 15/01/2020                                           | 3                            | \$1,459.00      |                                                | _               |                             |
| 5         | 16/01/2020                                           | 6                            | \$4,090.00      |                                                |                 |                             |
| 0         | 18/01/2020                                           | 5                            | \$3,846.00      |                                                |                 |                             |
| 1         | 02/02/2020                                           | 5                            | \$1,541.00      |                                                |                 | _                           |
| 8         | 05/02/2020                                           | 5                            | \$2,198.00      |                                                | -               |                             |
| 9         | 07/02/2020                                           | 1                            | \$1,992.00      |                                                |                 |                             |
| 11        | 11/02/2020                                           | 3                            | \$1,510.00      |                                                |                 |                             |
| 12        | 13/02/2020                                           | 3                            | \$2,000.00      |                                                | -               |                             |
| 13        | 15/02/2020                                           | 5                            | \$3,057.00      |                                                |                 |                             |
| 14        | 17/02/2020                                           | 5                            | \$294.00        |                                                |                 |                             |
| 15        | 19/02/2020                                           | 6                            | \$1,476.00      |                                                |                 |                             |
| 16        | 21/02/2020                                           | 5                            | \$499.00        |                                                |                 |                             |
| 17        | 23/02/2020                                           | 3                            | \$908.00        |                                                |                 |                             |
| 18        | 25/02/2020                                           | 3                            | \$3,137.00      |                                                |                 |                             |
| 19        | 27/02/2020                                           | 3                            | \$1,344.00      |                                                |                 |                             |
| 20        | 29/02/2020                                           | 1                            | \$1,629.00      |                                                |                 |                             |
| 21        | 02/03/2020                                           | 1                            | \$1,732.00      |                                                |                 |                             |
| 22        | 04/03/2020                                           | 6                            | \$4,113.00      |                                                |                 |                             |
| 23        | 06/03/2020                                           | 5                            | \$4,010.00      |                                                |                 |                             |
| 24        | 08/03/2020                                           | 1                            | \$860.00        |                                                |                 |                             |
| 25        | 10/03/2020                                           | 2                            | \$3,605.00      |                                                |                 |                             |
| 26        | 12/03/2020                                           | 4                            | \$1,159.00      |                                                |                 |                             |
| 27        | 14/03/2020                                           | 1                            | \$2,999.00      |                                                |                 |                             |
| 28        | 16/03/2020                                           | 6                            | \$451.00        |                                                |                 |                             |
| 29        | 18/03/2020                                           | 2                            | \$621.00        |                                                |                 |                             |
|           | 4 3                                                  | Ventas V                     | endedores       | Tabla Dina                                     | mica            | +                           |

Nuestros datos ya están en una tabla de Excel, y por eso ya se le aplico un formato de colores y con esto sabemos que hicimos todo correcto.

Este conjunto de datos se puede dar un nombre para identificarlo mejor y tener nuestra información más organizada, si notas en la parte de arriba dice nombre de la tabla: *Tabla 1*.

Este nombre lo podemos cambiar y ponerle el que mas nos haga sentido, en este caso le vamos a poner TablaVentas (debe estar sin espacios).

| ł         | <b>∃ *</b> ™               | cə -  | <b>&amp;</b> |          |                | 3                         | Libro1 (ver   |
|-----------|----------------------------|-------|--------------|----------|----------------|---------------------------|---------------|
| Ar        | chivo In                   | icio  | Insertar     | Disposic | ión c          | le página                 | Fórmulas      |
| No<br>Tal | mbre de la ta<br>blaVentas | abla: | de le telele | Resu     | mir o<br>ar du | on tabla diná<br>plicados | imica<br>Inse |
| ·Ψ        | Propi                      | iedad | es           | ⊊ Conv   | ertir          | en rango<br>Herra         | mientas       |
| A2        | 2                          |       |              | •        | $\times$       | $\checkmark f_x$          | Fecha         |
|           |                            |       |              |          |                |                           |               |
| 1         | А                          |       | В            | С        |                | D                         | E             |
| 2         | Fecha                      | • V   | 'endedor 💌   | Ventas   | -              |                           |               |
| 3         | 05/01/20                   | 20    | 5            | \$2,260  | 0.00           |                           |               |
| 4         | 15/01/20                   | 20    | 3            | \$1,459  | 9.00           |                           |               |
| 5         | 16/01/20                   | 20    | 6            | \$4,090  | 0.00           |                           |               |
| 6         | 18/01/20                   | 20    | 5            | \$3,846  | 5.00           |                           |               |
| 7         | 02/02/20                   | 20    | 5            | \$1,541  | L.00           |                           |               |
| 1225      |                            | 1000  | 1000         | 1000     | 127/50/5       |                           |               |

Si quieres saber más de las tablas en Excel visita la siguiente página de Microsoft

https://support.microsoft.com/es-es/office/descripci%C3%B3n-general-de-las-tablas-de-excel-7ab0bb7d-3a9e-4b56-a3c9-6c94334e492c

Ya que hicimos una tabla en Excel, vamos a actualizar nuestra tabla dinámica para ya no preocuparnos por actualizar los rangos de la tabla cada vez que agregamos datos.

Para esto nos vamos a la hoja de Tabla Dinamica.

| 8 5· d-                                  | <b>1</b> • • <b>2</b> |                              | Libro1 (version | 1).abb(Recuperado | automátican      | nente] - Excel        |       | 2                             | Herramientas    | de tabla dinâmica |              | Fernando Ornante Soto                                                              |                      | - 0                         | ×     |
|------------------------------------------|-----------------------|------------------------------|-----------------|-------------------|------------------|-----------------------|-------|-------------------------------|-----------------|-------------------|--------------|------------------------------------------------------------------------------------|----------------------|-----------------------------|-------|
| Archivo Inicio                           | Insetar Di            | posición de página           | Fórmulas        | Datos Revisar     | Vista            | Programador           | Ayuda | Posting                       | Analizar        | Diseño            | Q .0.        | é desea hacer?                                                                     |                      | A Comp                      | ertir |
| Pegar & N                                | bi •<br>K 5 • ⊡ •     | 11 → A* A* ==<br>- ▲ • ▲ •   |                 | 환 Ajustar text    | o<br>/ centrar = | General<br>\$ = % 000 | % 43  | Formato di<br>condicional * d | Dar formato Est | ikos de<br>eida * | r Elesinar F | Connate                                                                            | Auscary<br>Accionar* | B<br>Corribdencialidad<br>- | -     |
| Portapapeles (5)                         | Fuente                |                              |                 | Inescon           |                  | Numero                |       |                               | Estatos         |                   | Celdas       | Ediaon                                                                             |                      | Confidencialidad            | 1     |
|                                          |                       | c                            | D D             | E                 | F                | G                     | н     | 1                             | ,               | ĸ                 | L            | Campos de tab                                                                      | ola dinár            | nica *                      | ×     |
| 2<br>3 Etiquetas de fil                  | a 💌 Suma de V         | entas                        |                 |                   |                  |                       |       |                               |                 |                   |              | Seleccionar campos para                                                            | agregar al info      | ene 3                       | 0     |
| 4 ene                                    |                       | 11655                        |                 |                   |                  |                       |       |                               |                 |                   |              | Buscar                                                                             |                      |                             | P     |
| 6 15-ene<br>7 85<br>8 05-ene<br>9 18-ene |                       | 1459<br>6106<br>2260<br>3846 | 1               |                   |                  |                       |       |                               |                 |                   |              | <ul> <li>✓ Fecha</li> <li>✓ Vendedor</li> <li>✓ Ventas</li> <li>✓ Meses</li> </ul> |                      |                             |       |
| 10 86<br>11 16-ene<br>12 8 feb           |                       | 4090<br>4090<br>25434        |                 |                   |                  |                       |       |                               |                 |                   |              | Más tablas                                                                         |                      |                             |       |
| 13 mar                                   |                       | 32012                        |                 |                   |                  |                       |       |                               |                 |                   |              |                                                                                    |                      |                             |       |
| 15 may                                   |                       | 40414                        |                 |                   |                  |                       |       |                               |                 |                   |              | American company antes la                                                          | e desaue electricae  | tar                         |       |
| 17 @jul                                  |                       | 39330                        |                 |                   |                  |                       |       |                               |                 |                   |              |                                                                                    |                      |                             |       |
| 18 #ago<br>19 #sep                       |                       | 43020<br>34904               |                 |                   |                  |                       |       |                               |                 |                   |              | T Filtros                                                                          | II Col               | umnas                       |       |
| 21 Total general                         | 3                     | 18299                        |                 |                   |                  |                       |       |                               |                 |                   |              |                                                                                    |                      |                             |       |
| 23                                       |                       |                              |                 |                   |                  |                       |       |                               |                 |                   |              | II Files                                                                           | E Valo               | res                         |       |
| 24<br>25<br>26<br>27                     |                       |                              |                 |                   |                  |                       |       |                               |                 |                   |              | Meses<br>Vendedor<br>Fecha                                                         | * Suma (             | de Ventas                   | *     |
| 28<br>Uitto 1                            | entas   Vende         | dores Tabla D                | inamica (       | Ð                 |                  | T (4                  | 1     |                               |                 |                   | •            | Aplazar actualización                                                              | del diseño           | Action                      | 100%  |

Primero hay que mover el cursor dentro de la tabla y se va a presentar un nuevo menú, Herramientas de tabla dinámica.

Damos clic en Analizar y después en Cambiar Origen de Datos

| 8 5                 | e - 2 -              |                                     | 1                                        | Libro1 (version 1).al | sb(Recuperado) | utomátican                                  | nente) - Excel                                              | 0     |                              | terramientas de la | ola dinámica                        |                                                 | Fernando Om       | ante Soto 🛄                           | - 10                                  | o x         |
|---------------------|----------------------|-------------------------------------|------------------------------------------|-----------------------|----------------|---------------------------------------------|-------------------------------------------------------------|-------|------------------------------|--------------------|-------------------------------------|-------------------------------------------------|-------------------|---------------------------------------|---------------------------------------|-------------|
| Archivo             | Inicio In            | sertar Disposició                   | n de página                              | Fórmulas Date         | s Revisar      | Vista                                       | Programador                                                 | Ayuda |                              | Aralizar           | Diseño                              | Q .Que                                          | desea hacer?      |                                       |                                       | A Compartie |
| Tabla<br>dinámica - | Campo activ<br>Meses | ro:<br>ración de campo pro<br>Campo | planar en Rastr<br>stundidad<br>a activo | eter synspendo =g     | Grupo          | Insertar Se<br>  Insertar es<br>  Conexisme | gmentación de d<br>cala de tiempo<br>o de filtro<br>Filtrar | 2     | dilas Cambiar or<br>de datos | an) is             | Campo<br>Bit Henary<br>Dig Helacion | s, elementos<br>Ierrtas OLAP<br>NIS<br>CBIOJIOS | y conjuntos *     | Grifico Tab<br>dinámico re<br>Pierran | las dinámicas<br>comendadas<br>ientas | Mostrar     |
|                     |                      |                                     |                                          |                       |                |                                             |                                                             |       |                              |                    |                                     |                                                 |                   |                                       |                                       |             |
| .d<br>1<br>2        | A                    | 8                                   | с                                        | D                     | E              | F                                           | G                                                           | н     | 1                            | J                  | ĸ                                   | L -                                             | Campo             | os de tabl                            | a dinámic                             | a + ×       |
| 3 Etiquet           | as de fila 👻         | Suma de Ventas<br>11655             |                                          |                       |                |                                             |                                                             |       |                              |                    |                                     | -                                               |                   |                                       |                                       |             |
| 5 83                |                      | 1459                                |                                          |                       |                |                                             |                                                             |       |                              |                    |                                     |                                                 | BUSCAF            |                                       |                                       | ~           |
| 6 1                 | 5-ene                | 1459                                |                                          |                       |                |                                             |                                                             |       |                              |                    |                                     |                                                 | 🛛 Fecha           | i.e.                                  |                                       |             |
| 7 5                 |                      | 6106                                |                                          |                       |                |                                             |                                                             |       |                              |                    |                                     |                                                 | Vende             | dor                                   |                                       |             |
| 8 0                 | 5-ene                | 2260                                |                                          |                       |                |                                             |                                                             |       |                              |                    |                                     |                                                 | Ventas<br>Z Marca |                                       |                                       |             |
| 9 1                 | 8-ene                | 33990                               |                                          |                       |                |                                             |                                                             |       |                              |                    |                                     |                                                 | (A) Meses         |                                       |                                       |             |
| 10 =0               | 6.000                | 4090                                |                                          |                       |                |                                             |                                                             |       |                              |                    |                                     |                                                 | Más tablas        | -                                     |                                       |             |
| 17 @fab             | b-ene                | 26434                               |                                          |                       |                |                                             |                                                             |       |                              |                    |                                     |                                                 |                   |                                       |                                       |             |
| 12 5 100            |                      | 239395                              |                                          |                       |                |                                             |                                                             |       |                              |                    |                                     |                                                 |                   |                                       |                                       |             |
| 14 Habe             |                      | 32012                               |                                          |                       |                |                                             |                                                             |       |                              |                    |                                     |                                                 |                   |                                       |                                       |             |
| 15 8 mm             |                      | 40414                               |                                          |                       |                |                                             |                                                             |       |                              |                    |                                     |                                                 |                   |                                       |                                       |             |
| 16 Fiun             |                      | 34067                               |                                          |                       |                |                                             |                                                             |       |                              |                    |                                     |                                                 | Arrastrar c       | among antra las s                     | reat titulertec                       |             |
| 17 Wind             |                      | 39330                               |                                          |                       |                |                                             |                                                             |       |                              |                    |                                     |                                                 |                   |                                       |                                       |             |
| 18 8 400            |                      | 43020                               |                                          |                       |                |                                             |                                                             |       |                              |                    |                                     |                                                 | Y Filtros         |                                       | II Column                             | 85          |
| 19 3 sep            |                      | 34904                               |                                          |                       |                |                                             |                                                             |       |                              |                    |                                     |                                                 |                   |                                       |                                       |             |
| 20 Foct             |                      | 27967                               |                                          |                       |                |                                             |                                                             |       |                              |                    |                                     |                                                 |                   |                                       |                                       |             |
| 21 Total ge         | eneral               | 318299                              |                                          |                       |                |                                             |                                                             |       |                              |                    |                                     |                                                 |                   |                                       |                                       |             |
| 22                  |                      |                                     |                                          |                       |                |                                             |                                                             |       |                              |                    |                                     |                                                 |                   |                                       |                                       |             |
| 23                  |                      |                                     |                                          |                       |                |                                             |                                                             |       |                              |                    |                                     |                                                 | II Files          |                                       | Σ Valores                             |             |
| 24                  |                      |                                     |                                          |                       |                |                                             |                                                             |       |                              |                    |                                     |                                                 | Meses             | -                                     | Suma de Ve                            | entas 👻     |
| 25                  |                      |                                     |                                          |                       |                |                                             |                                                             |       |                              |                    |                                     |                                                 | Vendedo           |                                       |                                       |             |
| 26                  |                      |                                     |                                          |                       |                |                                             |                                                             |       |                              |                    |                                     |                                                 | Fecha             |                                       |                                       |             |
| 27                  |                      |                                     |                                          |                       |                |                                             |                                                             |       |                              |                    |                                     |                                                 |                   |                                       |                                       |             |
| 28                  |                      |                                     |                                          |                       | -              |                                             |                                                             |       |                              |                    |                                     |                                                 |                   | and allowed as a                      | . danka                               | A standard  |
|                     | Venta                | s Vendedores                        | Tabla Dina                               | mica (+)              |                |                                             | 1.4                                                         | 1     |                              |                    |                                     |                                                 | - Aplata          | actualización de                      | aneno                                 | Actorected  |
| Listo 🐮             | 3                    |                                     |                                          |                       |                |                                             |                                                             |       |                              |                    |                                     |                                                 | 田                 |                                       |                                       | + 100%      |

Nos va a presentar una ventana para seleccionar el rango de datos, actualmente esta el rango que habíamos puesto, es decir, **Ventas!\$A\$2:\$C\$142** 

| ł    | 3 5 0 0      | <b>%</b> - =   |                |           |                |             |               | Libro     | 1 (version 1).xlsb[R | ecuperado a        |
|------|--------------|----------------|----------------|-----------|----------------|-------------|---------------|-----------|----------------------|--------------------|
| An   | chivo Inicio | Insertar       | Disposición de | página    | Fórmulas       | Datos       | Revisar       | Vista     | Programador          | Ayuda              |
| 1    | <b>*</b> *   |                | - 11 - A       | _* =      | = =   %        | ab /        | Ajustar texto |           | General              | *                  |
| Pe   | egar N       | K <u>s</u> - E | - <u>8</u> - A | -         | = =   =        | 三 四         | Combinar y    | centrar = | \$ - % 000           | 4-0 .00<br>.00 -50 |
| Port | apapeles 🕤   | Fuen           | te             | 15        |                | Alineación  | 1             |           | S Número             | 15                 |
| 02   | ,            |                | - : ×          | 1 E       | ene            |             |               |           |                      |                    |
| Ma   | •            |                |                | · /*      | ene            |             |               |           |                      |                    |
|      |              |                |                |           |                |             |               |           |                      |                    |
|      | A            | В              | с              | D         | E              |             | F             | G         | н                    | 1                  |
| 2    | Fecha 🛛 💌 Ve | endedor 💌 🔪    | /entas 💌       |           |                |             |               |           |                      |                    |
| 3    | 05/01/2020   | 5              | \$2,260.00     | Cambiar   | origen de dat  | or de tabla | dinámica      |           | 2 X                  |                    |
| 4    | 15/01/2020   | 3              | \$1,459.00     | Cambian   | ongen de dai   | us de tabla | Ginarnica     |           | 1 ^                  |                    |
| 5    | 16/01/2020   | 6              | \$4,090.00     | Seleccion | e los datos qu | ie desea an | alizar        |           |                      |                    |
| 6    | 18/01/2020   | 5              | \$3,846.00     | • Sele    | ccione una tal | ola o rango |               |           |                      |                    |
| 7    | 02/02/2020   | 5              | \$1,541.00     | 1         | Tabla o rango: | Ventas!S    | AS2:SCS142    |           | ±                    |                    |
| 8    | 05/02/2020   | 5              | \$2,198.00     | Utili     | ce una fuente  | de datos e  | xterna        |           |                      |                    |
| 9    | 07/02/2020   | 1              | \$1,992.00     |           | Elegir conexi  | ón          |               |           |                      |                    |
| 10   | 09/02/2020   | 5              | \$1,318.00     |           | lombra da co   | nevión      |               |           |                      |                    |
| 11   | 11/02/2020   | 3              | \$2,553.00     | 1 1       | ADMDIE DE CO   | Texton.     |               |           |                      |                    |
| 12   | 13/02/2020   | 2              | \$3,488.00     | 1         |                |             | _             |           |                      |                    |
| 13   | 15/02/2020   | 5              | \$3,057.00     |           |                |             |               | Aceptar   | Cancelar             |                    |
| 14   | 17/02/2020   | 5              | \$294.00       | -         |                |             |               |           |                      | -                  |
| 15   | 19/02/2020   | 6              | \$1,476.00     |           |                |             |               |           |                      |                    |
| 16   | 21/02/2020   | 5              | \$499.00       |           |                |             |               |           |                      |                    |
| 17   | 23/02/2020   | 3              | \$908.00       |           |                |             |               |           |                      |                    |
| 18   | 25/02/2020   | 3              | \$3,137.00     |           |                |             |               |           |                      |                    |
| 19   | 27/02/2020   | 3              | \$1,344.00     |           |                |             |               |           |                      |                    |
| 20   | 29/02/2020   | 1              | \$1,629.00     |           |                | -           |               |           |                      |                    |

Ya notaste que en la selección dice: Seleccione una tabla o rango

Esto es porque ya Excel esta preparado para tratar con tablas, entonces solo nos queda actualizar el rango.

Para poner una tabla como origen de datos debemos poner:

#### TablaVentas

Este es el nombre que le pusimos a nuestra tabla de ventas. Damos clic en ACEPTAR

| ł    | <del>ا</del> ا | ¢ - {  | <b>2</b> - = |                |           |                        |             |              | Libro     | 1 (version 1).xlsb[R | ecuperado                                                                                                    | automi |
|------|----------------|--------|--------------|----------------|-----------|------------------------|-------------|--------------|-----------|----------------------|----------------------------------------------------------------------------------------------------|--------|
| Ar   | chivo          | Inicio | Insertar     | Disposición de | página    | Fórmulas               | Datos       | Revisar      | Vista     | Programador          | Ayuda                                                                                                    | Pow    |
| 1    | h &            |        |              | - 11 - A*      | _A* =     | = _   >                | - ab        | Ajustar text | 0         | General              | a de la compañía de la compañía de la |        |
| Pe   | igar 💉         | N      | K <u>5</u> - | - D - A        | - =       | ==                     | 三臣          | Combinar y   | centrar = | \$ - % 000           | 58 398                                                                                                    | Fo     |
| Port | apapeles       | ž      | Fue          | nte            | G.        |                        | Alineació   | n            |           | S Número             | 6                                                                                                    | conc   |
| A3   |                |        |              | • : ×          | √ fx      | ene                    |             |              |           |                      |                                                                                                    |        |
|      | 1              |        |              |                |           |                        |             |              |           |                      |                                                                                                    |        |
|      |                |        |              |                |           |                        |             |              |           |                      |                                                                                                    |        |
| 1    | А              |        | В            | C              | D         | E                      |             | F            | G         | н                    | 1                                                                                                    |        |
| 1    |                | _      |              |                |           |                        | _           |              |           |                      |                                                                                                    |        |
| 2    | Fecha          | ✓ Ve   | ndedor 💌     | Ventas 💌       | Cambia    | r origen de da         | tos de tabl | a dinámica   |           | 7 X                  |                                                                                                    |        |
| 3    | 05/01/2        | 020    | 5            | \$2,260.00     | Combio    | engen de de            |             | a antonneo   |           | - 11                 |                                                                                                    | _      |
| 4    | 15/01/2        | 020    | 3            | \$1,459.00     | Seleccion | ne los datos qu        | ue desea a  | nalizar      |           |                      |                                                                                                    |        |
| 5    | 16/01/2        | 020    | 6            | \$4,090.00     | • Sele    | eccione una ta         | bla o rang  | 0            |           |                      |                                                                                                    | _      |
| 6    | 18/01/2        | 020    | 5            | \$3,846.00     |           | Ta <u>b</u> la o rango | : TablaV    | entas        |           | Ť                    |                                                                                                    | _      |
| 7    | 02/02/2        | 020    | 5            | \$1,541.00     | Util      | ice una fuente         | de datos    | externa      |           |                      |                                                                                                    | _      |
| 8    | 05/02/2        | 020    | 5            | \$2,198.00     |           | Elegir conex           | ón          |              |           |                      |                                                                                                    | _      |
| 9    | 07/02/2        | 020    | 1            | \$1,992.00     |           | Nombre de co           | nexión:     |              |           |                      |                                                                                                    |        |
| 10   | 09/02/2        | 020    | 5            | \$1,318.00     |           |                        |             |              |           |                      |                                                                                                    | _      |
| 11   | 11/02/2        | 020    | 3            | \$2,553.00     | -         |                        |             |              | Aceptar   | Cancelar             |                                                                                                    | _      |
| 12   | 13/02/2        | 020    | 2            | \$3,488.00     |           |                        |             |              |           |                      |                                                                                                    | _      |
| 13   | 15/02/2        | 020    | 5            | \$3,057.00     |           |                        |             |              |           |                      |                                                                                                    | -      |
| 14   | 17/02/2        | 020    | 5            | \$294.00       |           | -                      | _           |              |           | -                    |                                                                                                    |        |
| 15   | 19/02/2        | 020    | 6            | \$1,476.00     |           |                        |             |              |           |                      |                                                                                                    |        |
| 16   | 21/02/2        | 020    | 5            | \$499.00       |           |                        |             |              |           |                      |                                                                                                    |        |

Y es todo, vas a ver la tabla dinámica sin cambios, pero esto se debe a que esta tomando los mismos datos, pero en esta ocasión si agregas datos a la tabla de ventas, la tabla se va a actualizar con los nuevos datos.

Hasta aquí tenemos nuestra tabla dinámica que obtiene los datos de una tabla de Excel.

Pero el dato Vendedor no nos dice mucho, solo nos dice el número del vendedor, pero y ¿si queremos conocer el nombre del Vendedor o si queremos saber las ventas por sucursal?

Recuerdas que tenemos otra hoja que es Vendedores y es donde tenemos el nombre del vendedor y a que sucursal pertenece.

Lo que tenemos que hacer es indicar a nuestra tabla dinámica que vamos a tomar 2 fuentes de datos.

#### ¿Cómo combinar datos de varias hojas en una tabla dinámica?

Lo primero que hay que hacer es ir a nuestra hoja Vendedores.

|    | ਜ਼ • • ∂                              | - 🤹 - 📼                   |            |                                                     |          |
|----|---------------------------------------|---------------------------|------------|-----------------------------------------------------|----------|
| A  | rchivo Inici                          | o Insertar                | Disposició | n de página                                         | Fórmulas |
| di | Tabla Tablas d<br>námica recom<br>Tab | inámicas Tabli<br>endadas | a Imágene  | Formas<br>The SmartAr<br>The Captura<br>Istraciones | t 🎝 Mis  |
| A  | 10                                    |                           | • 1 )      | ≺ √ fs                                              |          |
|    |                                       |                           |            |                                                     |          |
| 4  | A                                     | E                         | 3          | С                                                   | D        |
| 1  |                                       |                           |            |                                                     |          |
| 2  | Vendedor                              | Nombre                    |            | Sucursal                                            | _        |
| 3  | 1                                     | Juan Perez                |            | Norte                                               |          |
| 4  | 2                                     | Alejandro Ma              | artínez    | Sur                                                 |          |
| 5  | 3                                     | Adrian Juare              | Z          | Centro                                              |          |
| 6  | 4                                     | Ricardo Garza             | a          | Matriz                                              |          |
| 7  | 5                                     | Juan Olvera               |            | Matriz                                              |          |
| 8  | 6                                     | Jose Rodrigu              | ez         | Norte                                               |          |
| 9  |                                       |                           |            |                                                     |          |
| 10 |                                       |                           |            |                                                     |          |
| 11 |                                       |                           |            |                                                     |          |
| 12 |                                       |                           |            |                                                     |          |
| 13 |                                       |                           |            |                                                     |          |
| 14 |                                       |                           |            |                                                     |          |
| 15 |                                       |                           |            |                                                     |          |
| 16 |                                       |                           |            |                                                     |          |
| 17 |                                       |                           |            |                                                     |          |
| 18 |                                       |                           |            |                                                     |          |
| 19 |                                       |                           |            |                                                     |          |
| 20 |                                       |                           |            |                                                     |          |
| 21 |                                       |                           |            |                                                     |          |
| 22 |                                       |                           |            |                                                     |          |
| 23 |                                       |                           |            |                                                     |          |
| 24 |                                       |                           |            |                                                     |          |
| 25 |                                       |                           |            |                                                     |          |
| 26 |                                       |                           |            |                                                     |          |
| 27 |                                       |                           |            |                                                     |          |
| 28 |                                       |                           |            |                                                     |          |
|    | 8 . 8                                 | Ventas V                  | endedores  | Tabla Dina                                          | amica    |

A continuación, vamos a hacer nuestros datos en formato de tabla.

¿Recuerdas cómo hacer una tabla?

|          | <b>ਜ਼ •</b> • ∂                       | - 🐒 + 📮 💋 🥏                      | <                                      |                         |                                               | Lib                  | ro1 (version 1).xlst             |
|----------|---------------------------------------|----------------------------------|----------------------------------------|-------------------------|-----------------------------------------------|----------------------|----------------------------------|
| Ar       | chivo Inici                           | o Insertar 2                     | e página F                             | órmulas                 | Datos Revi:                                   | sar Vista            | Programador                      |
| [<br>dir | Tabla Tablas d<br>námica recom<br>Tab | inámicas Tabla<br>endadas<br>las | SmartArt<br>a Captura →<br>ustraciones | H Obtene<br>Mis co<br>C | er complemente<br>mplementos 🔹<br>omplementos | os 🔹<br>D<br>T<br>re | Gráficos<br>comendados đa<br>Grá |
| A        | 2                                     | <b>•</b> :                       | $\times \checkmark f_x$                | Vendedo                 | r                                             |                      |                                  |
|          | A                                     | В                                | С                                      | D                       | E                                             | F                    | G                                |
| 1        |                                       |                                  |                                        |                         |                                               |                      |                                  |
| 2        | Vendedor                              | Nombre                           | Sucursal                               |                         |                                               |                      |                                  |
| 3        | 1                                     | Juan Perez                       | Norte                                  |                         |                                               |                      |                                  |
| 4        | 2                                     | Alejandro Martínez               | Sur                                    |                         |                                               |                      |                                  |
| 5        | 3                                     | Adrian Juarez                    | Centro                                 | < 1                     |                                               |                      |                                  |
| 6        | 4                                     | Ricardo Garza                    | Matriz                                 | · ·                     | /                                             |                      |                                  |
| 7        | 5                                     | Juan Olvera                      | Matriz                                 |                         |                                               |                      |                                  |
| 8        | 6                                     | Jose Rodriguez                   | Norte                                  |                         |                                               |                      |                                  |
| 9        |                                       |                                  |                                        |                         |                                               |                      |                                  |
| 10       |                                       |                                  |                                        |                         |                                               |                      |                                  |
| 11       |                                       |                                  |                                        |                         |                                               |                      |                                  |

- 1. Seleccionamos los datos de nuestro rango
- 2. Seleccionamos el menú Insertar
- 3. Clic en el icono de Tabla

En seguida, nos va a presentar una ventana con los datos del rango que seleccionamos

| Arcl | hivo Inic                       | io Inserta                      | ar Disposi | ción de página          | Fórmulas   | Datos                                 | Revisar       | Vista  | Programa                          |
|------|---------------------------------|---------------------------------|------------|-------------------------|------------|---------------------------------------|---------------|--------|-----------------------------------|
| Tal  | bla Tablas<br>mica recon<br>Tat | dinámicas T<br>nendadas<br>plas | abla Imág  | Ilustraciones           | t<br>• Mis | ener comple<br>complemen<br>Complemer | ementos       |        | <b>F</b><br>Gráficos<br>omendados |
| A2   |                                 |                                 | •          | $\times \checkmark f_s$ | Vende      | dor                                   |               |        |                                   |
|      | A                               |                                 | В          | с                       | D          | E                                     |               | F      | G                                 |
| 1    |                                 |                                 |            |                         |            |                                       |               |        |                                   |
| 2 1  | /endedor                        | Nombre                          |            | Sucursal                |            |                                       |               |        |                                   |
| 3    | 1                               | Juan Pere                       | z          | Norte                   |            |                                       |               |        | 1                                 |
| 4    | 2                               | 2 Alejandro                     | Martínez   | Sur                     | Crear tab  | la                                    | ?             | ×      |                                   |
| 5    | 3                               | Adrian Jua                      | arez       | Centro                  | ¿Dónde e   | stán los dato                         | os de la tabl | a?     |                                   |
| 6    | 4                               | Ricardo Ga                      | arza       | Matriz                  | =SA        | \$2:SC\$8                             |               | Ť      |                                   |
| 7    | 5                               | Juan Olve                       | ra         | Matriz                  |            | tabla tions                           | an cab are de |        |                                   |
| 8    | 6                               | Jose Rodri                      | iguez      | Norte                   |            | a ta <u>b</u> ia tiene                | encabezado    | 15.    | -                                 |
| 9    |                                 |                                 |            |                         |            | Acentar                               | (a)           | relar  |                                   |
| 10   |                                 |                                 |            |                         |            | Aceptai                               | Car           | iceiai |                                   |
| 11   |                                 |                                 |            |                         |            |                                       |               |        |                                   |
| 12   |                                 |                                 |            |                         |            |                                       |               |        |                                   |
| 13   |                                 |                                 |            |                         |            |                                       |               |        |                                   |

Verificamos que si este todo el rango de nuestros datos y recuerda que hay que agregar con todo y encabezados y poner el check de La tabla tiene encabezados. Después damos clic en Aceptar.

| 6          | <b>∃ 5</b> •∂                                               | • <b>2</b> • = |                         |                                     | Libro1 (versio              | on 1).xlsb[Re           | ecuperado aut |
|------------|-------------------------------------------------------------|----------------|-------------------------|-------------------------------------|-----------------------------|-------------------------|---------------|
| Ar         | chivo Inicio                                                | ) Insertar     | Disposición             | de página                           | Fórmulas                    | Datos                   | Revisar       |
| Nor<br>Tal | mbre de la tabla<br>blaVendedc<br>Cambiar tamai<br>Propieda | Non<br>Ta      | nbrar tabla<br>blaVende | a como<br>dores<br><sub>Herra</sub> | nica<br>Inserta<br>amientas | ar segmenta<br>de datos | ición Expor   |
| A2         | 2                                                           |                | • : ×                   | $\sqrt{-f_X}$                       | Vendeo                      | dor                     |               |
|            |                                                             |                |                         |                                     |                             |                         |               |
|            | ۵                                                           |                | R                       | C                                   | D                           | F                       |               |
| 1          | ~                                                           |                | ,<br>,                  |                                     |                             |                         |               |
| 2          | Vendedor 💌                                                  | Nombre         | <b>*</b>                | Sucursal                            | -                           |                         |               |
| 3          | 1                                                           | Juan Perez     |                         | Norte                               |                             |                         |               |
| 4          | 2                                                           | Alejandro M    | artínez                 | Sur                                 |                             |                         |               |
| 5          | 3                                                           | Adrian Juare   | z                       | Centro                              |                             |                         |               |
| 6          | 4                                                           | Ricardo Garz   | а                       | Matriz                              |                             |                         |               |
| 7          | 5                                                           | Juan Olvera    |                         | Matriz                              |                             |                         |               |
| 8          | 6                                                           | Jose Rodrigu   | lez                     | Norte                               |                             |                         |               |
| 9          |                                                             |                |                         |                                     |                             |                         |               |
| 10         |                                                             |                |                         |                                     |                             |                         |               |

Ya esta creada la tabla y solo falta poner el nombre TablaVendedores.

Después de esto ya estamos listos para modificar nuestra tabla dinámica.

Regresamos a nuestra hoja Tabla Dinamica.

| 8 5                | • • •           |                                 |                       | 1                                  | Libro! (versi | on 1),abl  | Recuperat  | to automátic | amente] - Excel                                              |       |                                   | Henan                | nierrlas de fa | Dia disâmite |                                                  | Femande Om    | ante Soto 🔛                       | - 00                                      | - • ×        |
|--------------------|-----------------|---------------------------------|-----------------------|------------------------------------|---------------|------------|------------|--------------|--------------------------------------------------------------|-------|-----------------------------------|----------------------|----------------|--------------|--------------------------------------------------|---------------|-----------------------------------|-------------------------------------------|--------------|
| Archive            | Inicia          | lvsertar                        | Dispesición           | de página                          | Formulas      | Dates      | Revisa     | r Vista      | Programador                                                  | Ayat  | a Power Pivot                     | An                   | lizar          | Diseño       | Q .Que                                           | desea hacer?  |                                   |                                           | A Compartir  |
| Tabla<br>deterrica | Campo<br>Vended | activo:<br>lor<br>figuración de | campo (campo<br>Campo | Herer en Aar<br>forskield<br>acteo | A<br>deter "  | s<br>th th | Grupo<br>* | 🐨 Insertar   | Segmentación de<br>escala de Sempo<br>nos de 1800<br>Piltrar | datos | Actualizar Cambi<br>de o<br>Datos | ar origen<br>latos - | Acciones       | Relaci       | os, elementos<br>menter OLAP<br>ones<br>Cálculos | y conjuntos * | Gebfico Ta<br>dinámico Ta<br>Hena | tilas dinámicas<br>ecomendadas<br>mientas | Mostrar<br>* |
| A5                 |                 |                                 | 14                    | fe                                 | 3             |            |            |              |                                                              |       |                                   |                      |                |              |                                                  |               |                                   |                                           |              |
|                    |                 |                                 |                       |                                    |               |            |            |              |                                                              |       |                                   |                      |                |              |                                                  |               |                                   |                                           |              |
| 4                  | A.              | S                               |                       | с                                  | D             |            |            | 1            | 0                                                            | 1     | <ol> <li>(a)</li> </ol>           | 1 3                  | 1              | к            | τ.                                               | Com.          |                                   | in dialan                                 | S            |
| 1                  |                 |                                 |                       |                                    |               |            |            |              |                                                              |       |                                   |                      |                |              |                                                  | Camp          | os de tab                         | ia dinam                                  | ica - o      |
| 2 Chan             | the da fil      | a from de                       | Mandard               |                                    |               |            |            |              |                                                              |       |                                   |                      |                |              | _                                                | Selecciona    | campos para i                     | igregar al infort                         | ы: Ф.+       |
| d Rono             | teas de ma      | - isuma or                      | 11655                 |                                    |               |            |            |              |                                                              |       |                                   |                      |                |              |                                                  |               |                                   |                                           |              |
| 5 83               |                 |                                 | 1459                  |                                    |               |            |            |              |                                                              |       |                                   |                      |                |              |                                                  | lincer        |                                   |                                           | P            |
| 6                  | 15-ene          | -                               | 1459                  |                                    |               |            |            |              |                                                              |       |                                   |                      |                |              |                                                  | C Fecha       |                                   |                                           |              |
| 7 =5               |                 |                                 | 6106                  |                                    |               |            |            |              |                                                              |       |                                   |                      |                |              |                                                  | Vende         | dor                               |                                           |              |
| 8                  | CS-ene          |                                 | 2260                  |                                    |               |            |            |              |                                                              |       |                                   |                      |                |              |                                                  | Venta         | 100                               |                                           |              |
| 9                  | 18-ene          |                                 | 3846                  |                                    |               |            |            |              |                                                              |       |                                   |                      |                | _            |                                                  | Meses         | 1.00                              |                                           |              |
| 10 86              |                 |                                 | 4090                  |                                    |               |            |            |              |                                                              |       |                                   |                      |                | amos el      | 646                                              | Catio tables  |                                   |                                           |              |
| 11                 | 16-ene          |                                 | 4090                  |                                    |               |            |            |              |                                                              |       |                                   |                      |                | amos c       | "•••                                             | -             |                                   |                                           |              |
| 12 Bifeb           |                 |                                 | 25434                 |                                    |               |            |            |              |                                                              |       |                                   |                      |                |              |                                                  |               |                                   |                                           |              |
| 13 8 mar           |                 |                                 | 32012                 |                                    |               |            |            |              |                                                              |       |                                   |                      |                |              |                                                  |               |                                   |                                           |              |
| 14 #abr            |                 |                                 | 29496                 |                                    |               |            |            |              |                                                              |       |                                   |                      |                |              |                                                  |               |                                   |                                           |              |
| 15 = may           | 1               |                                 | 40414                 |                                    |               |            |            |              |                                                              |       |                                   |                      |                |              |                                                  |               |                                   |                                           |              |
| 16 ≝jun            |                 |                                 | 34067                 |                                    |               |            |            |              |                                                              |       |                                   |                      |                |              |                                                  | Arractor o    | ampos entre la                    | aleas siguiente                           |              |
| 17 Bjul            |                 |                                 | 39330                 |                                    |               |            |            |              |                                                              |       |                                   |                      |                |              |                                                  |               |                                   |                                           |              |
| 18 8 ago           |                 |                                 | 43020                 |                                    |               |            |            |              |                                                              |       |                                   |                      |                |              |                                                  | T Filtros     |                                   | II Colum                                  | mas          |
| 19 # sep           |                 |                                 | 34904                 |                                    |               |            |            |              |                                                              |       |                                   |                      |                |              |                                                  |               |                                   |                                           |              |

Del lado derecho tenemos una opción que nos dice Más tablas, esto nos sirve para agregar mas fuentes de datos a la tabla dinámica, por lo que damos clic en esa opción

Nos va a presentar un aviso de que la tabla se necesita recrear para obtener los datos del modelo de datos y esto en un momento lo explicamos.

| В                                | С                    | D                  | E                | F                | G              | Н |
|----------------------------------|----------------------|--------------------|------------------|------------------|----------------|---|
| a de Ventas                      |                      |                    |                  |                  |                |   |
| 11655                            |                      |                    |                  |                  |                |   |
| 1459                             | Crear nueva tabla o  | dinámica           |                  |                  | ? ×            |   |
| 1459                             |                      |                    |                  |                  |                |   |
| 6106                             | ¿Quiere crear una ta | abla dinámica nu   | ieva?            |                  |                |   |
| 2260                             | Para usar varias tab | las en su análisis | , es necesario c | rear una tabla d | linámica nueva |   |
| 3846                             | mediante el modelo   | o de datos.        |                  |                  |                |   |
| 4090                             |                      |                    |                  | <u>S</u> í       | No             |   |
| 4000                             |                      |                    |                  |                  |                |   |
| 4090                             |                      |                    |                  |                  |                |   |
| 25434                            |                      |                    |                  |                  |                |   |
| 25434                            |                      |                    |                  |                  | 1              |   |
| 25434<br>32012<br>29496          |                      |                    |                  |                  |                |   |
| 25434<br>32012<br>29496<br>40414 |                      |                    |                  |                  |                |   |

El modelo de datos es un repositorio que usa Excel para guardar datos de varias tablas y en este caso la necesita volver a crear para obtener los datos desde el modelo de datos.

Como se va a crear de nuevo la tabla, no se va a mantener lo que habíamos hecho, por lo que al dar Sí, nos deja la tabla dinámica así:

| 8                 | 5- c- \$ - :              |                          |                                      | Libro1 (version | 1)ahb(Recupe | nado automáli               | camente) - Ex                                            | cel            |                                                                                                    | Herramentas de lab | la criánica                                    | Fernando On                           | arde Seto 🎑                           | m –                                                                                                    | o x            |
|-------------------|---------------------------|--------------------------|--------------------------------------|-----------------|--------------|-----------------------------|----------------------------------------------------------|----------------|----------------------------------------------------------------------------------------------------|--------------------|------------------------------------------------|---------------------------------------|---------------------------------------|----------------------------------------------------------------------------------------------------|----------------|
| Archivo           | Inicio Inser              | ter Dispesición          | de página                            | Fórmulas        | Dates Revi   | sar Vista                   | Programad                                                | ker Ayud       | a Power Pivot                                                                                                    | Analizar           | Diseño 🖓 i                                     | Qué deses hacer?                      |                                       | A                                                                                                    | Compartie      |
| Table<br>dinámica | Campo activo:<br>Vendedor | in de campe por<br>Campo | foren en flad<br>forefedad<br>activo | <b>^</b>        | G Grupo      | Troeta<br>Troeta<br>E Canao | Segmentación<br>escala de tiem<br>nec de Film<br>Filtoar | de datos<br>po | Actualizar Cambiar o<br>de dato<br>Datos                                                                                                    | igen<br>t*         | Campos, eleme<br>Campos, eleme<br>Calo<br>Calo | ntos y conjuntos +<br>ILAD +          | Grafico Sui<br>dinàmico III<br>Herran | in destricts<br>and the second second se | 1<br>trar      |
| A3                |                           | • 1 ×                    | -                                    | Etiquetas       | de fils      |                             |                                                          |                |                                                                                                    |                    |                                                |                                       |                                       |                                                                                                    | 0              |
|                   | A                         |                          | с                                    | D               | E            | F                           | 6                                                        | н              | 1.11                                                                                                    | J K                | L                                              | Camp                                  | os de tabl                            | a dinámica                                                                                                    | • x            |
| 2                 |                           |                          |                                      |                 |              |                             |                                                          |                |                                                                                                    |                    |                                                | Activo                                | Todas                                 |                                                                                                    |                |
| Etiq              | aetas de fila - ISe       | ama de Ventas            |                                      |                 |              |                             |                                                          |                |                                                                                                    |                    |                                                | Selecciona                            | carripos para ao                      | regar al informa:                                                                                                    | 0 -            |
| 4 -1              | 07/02/2020                | 42/51                    |                                      |                 |              |                             |                                                          |                |                                                                                                    |                    |                                                |                                       | 0100200135                            | 922-2011-000                                                                                                    |                |
| 6                 | 29/02/2020                | 1629                     |                                      |                 |              |                             |                                                          |                |                                                                                                    |                    |                                                | Busch                                 | _                                     |                                                                                                    | ρ              |
| 7                 | 02/03/2020                | 1732                     |                                      |                 |              |                             |                                                          |                |                                                                                                    |                    | and the second second                          | La marca                              | Wandadates                            |                                                                                                    |                |
| 8                 | 08/03/2020                | 860                      |                                      |                 |              |                             |                                                          |                |                                                                                                    | Agrego la          |                                                | · · · · · · · · · · · · · · · · · · · | arendeares                            | •                                                                                                    |                |
| 9                 | 14/03/2020                | 2999                     |                                      |                 |              |                             |                                                          |                | Tab                                                                                                    | aVendedore         | •                                              | > 🛄 Tab                               | aVentas                               | /                                                                                                    |                |
| 10                | 20/03/2020                | 2049                     |                                      |                 |              |                             |                                                          |                |                                                                                                    |                    |                                                |                                       | _                                     |                                                                                                    |                |
| 11                | 24/03/2020                | 1531                     |                                      |                 |              |                             |                                                          |                |                                                                                                    |                    |                                                |                                       |                                       |                                                                                                    |                |
| 12                | 11/04/2020                | 362                      |                                      |                 |              |                             |                                                          |                |                                                                                                    |                    |                                                |                                       |                                       |                                                                                                    |                |
| 12                | 17/05/2020                | 4332                     |                                      |                 |              |                             |                                                          |                |                                                                                                    |                    |                                                |                                       |                                       |                                                                                                    |                |
| 14                | 02/06/2020                | 2090                     |                                      |                 |              |                             |                                                          |                |                                                                                                    |                    |                                                |                                       |                                       |                                                                                                    |                |
| 15                | 06/06/2020                | 449                      |                                      |                 |              |                             |                                                          |                |                                                                                                    |                    |                                                |                                       |                                       |                                                                                                    |                |
| 16                | 20/06/2020                | 635                      |                                      |                 |              |                             |                                                          |                |                                                                                                    |                    |                                                | Anastrar o                            | arripos entre las á                   | ireas siguiertas:                                                                                                    |                |
| 17                | 11/08/2020                | 4418                     |                                      |                 |              |                             |                                                          |                |                                                                                                    |                    |                                                |                                       |                                       |                                                                                                    |                |
| 18                | 13/08/2020                | 3491                     |                                      |                 |              |                             |                                                          |                |                                                                                                    |                    |                                                | T Filtro                              |                                       | El Columnas                                                                                                    |                |
| 19                | 21/08/2020                | 3091                     |                                      |                 |              |                             |                                                          |                |                                                                                                    |                    |                                                |                                       |                                       |                                                                                                    |                |
| 20                | 23/08/2020                | 2808                     |                                      |                 |              |                             |                                                          |                |                                                                                                    |                    |                                                |                                       |                                       |                                                                                                    |                |
| 21                | 26/09/2020                | 1117                     |                                      |                 |              |                             |                                                          |                |                                                                                                    |                    |                                                |                                       |                                       |                                                                                                    |                |
| 22                | 28/09/2020                | 2899                     |                                      |                 |              |                             |                                                          |                |                                                                                                    |                    |                                                |                                       | _                                     |                                                                                                    |                |
| 28                | 04/10/2020                | 2252                     |                                      |                 |              |                             |                                                          |                |                                                                                                    |                    |                                                | Tiles                                 |                                       | T Valores                                                                                                    |                |
| 24                | 18/10/2020                | 381                      |                                      |                 |              |                             |                                                          |                | And an other Designation of the local division of the local divisi |                    |                                                | Vendeda                               | e                                     | Suma de Ventas                                                                                                    | -              |
| 25                | 24/10/2020                | 834                      |                                      |                 |              |                             |                                                          |                | Nos cami                                                                                                    | nió los camo       |                                                | Fecha                                 |                                       |                                                                                                    |                |
| 26 82             |                           | 61560                    |                                      |                 |              |                             |                                                          |                | Nos cam                                                                                                    | no ioa camp        | 100 m                                          |                                       |                                       |                                                                                                    |                |
| 27                | 13/02/2020                | 3488                     |                                      |                 |              |                             |                                                          |                |                                                                                                    |                    |                                                |                                       |                                       |                                                                                                    |                |
| 28                | 10/03/2020                | 3605                     | 3 12                                 |                 |              |                             |                                                          |                |                                                                                                    |                    |                                                |                                       |                                       |                                                                                                    |                |
|                   | Ventas                    | Vendedores               | Hoja1                                | Tabla Dinamica  | •            |                             |                                                          | 4              |                                                                                                    |                    |                                                | a Apters                              |                                       |                                                                                                    | and the second |
| 12                |                           |                          |                                      |                 |              |                             |                                                          |                |                                                                                                    |                    |                                                | 11825                                 | 11 E                                  |                                                                                                    | - + 100%       |

En esta tabla, del lado derecho ya están las dos tablas que tenemos tanto en la hoja Ventas como en Vendedores y nos añadió los campos de Vendedor (número de vendedor), la fecha y las ventas.

Si expandimos las tablas TablaVendedor y TablaVentas para ver sus campos.

| eleccionar campos para agre                                                              | gar al informe:                                          | \$ |
|------------------------------------------------------------------------------------------|----------------------------------------------------------|----|
| luscar                                                                                   |                                                          |    |
| <ul> <li>TablaVendedores</li> <li>Vendedor</li> <li>Nombre</li> </ul>                    |                                                          |    |
| Sucursal                                                                                 |                                                          |    |
| <ul> <li>✓ TablaVentas</li> <li>✓ Fecha</li> <li>✓ Vendedor</li> <li>✓ Ventas</li> </ul> |                                                          |    |
|                                                                                          |                                                          |    |
| Arrastrar campos entre las áre                                                           | eas siguientes:                                          |    |
| Arrastrar campos entre las áre<br><b>T</b> Filtros                                       | eas siguientes:                                          |    |
| Arrastrar campos entre las áre                                                           | eas siguientes:                                          |    |
| Arrastrar campos entre las áre<br><b>T</b> Filtros<br><b>E</b> Filas                     | Eas siguientes:<br>III Columnas Σ Valores Suma da Vantas |    |

Solo los campos de la TablaVentas son los que se agregaron, para poder usar los campos de la tabla vendedores lo primero que tenemos que hacer es relacionar estas tablas.

Tenemos que encontrar un campo que tengan en común las 2 tablas y en este caso el campo es Vendedor, por lo que es necesario ligar estas 2 tablas por ese campo.

Para esto, ponemos el cursor dentro de nuestra tabla dinámica y en el menú seleccionamos Analizar y posteriormente hacemos clic en Relaciones.

| •                | 5- 0- 2 - 1                                |                                   |                                             | Libro1 (version | 1)abb(flecup | erado automáti                   | camente] - Eacel                                               |         |                                         | numentas de tab | a pránta                                      |                                 | Fernando Omante So | to 🛄 🖽                                       | 0                                                                                                    | ×           |
|------------------|--------------------------------------------|-----------------------------------|---------------------------------------------|-----------------|--------------|----------------------------------|----------------------------------------------------------------|---------|-----------------------------------------|-----------------|-----------------------------------------------|---------------------------------|--------------------|----------------------------------------------|----------------------------------------------------------------------------------------------------|-------------|
| Archiv           | o Inicio Inser                             | ter Dispesició                    | n de página                                 | Fórmulas        | Dates Re     | visar Vista                      | Programador                                                    | Ayuda P |                                         | Analise         | Diseño 😡                                      | Que de                          | eses hacen?        |                                              | 80                                                                                                    | mpartir     |
| Table<br>dinámia | Campo activo<br>Fecha<br>a - To Configurac | ión de campo fo<br>campo<br>Campo | ↓<br>planer en fla<br>stereficial<br>activo | nter (          | i Grupo      | incertar<br>Incertar<br>Incertar | Segmentación de<br>escala de tiempo<br>enes de Film<br>Filtoar | datos   | tar Cambiar orig<br>de datos *<br>Datos | 2               | Compos, ele<br>Compos, ele<br>Releciones<br>C | mentos y<br>s OLAP *<br>árculos | conjuntos *        | Pico Ville de<br>mico vecesión<br>Heramienta | Parricas<br>status                                                                                                    |             |
| A7               |                                            | • • •                             |                                             | 6 02/03/20      | 120          |                                  |                                                                |         |                                         |                 |                                               |                                 |                    |                                              |                                                                                                    | 2           |
| 1                | A                                          |                                   | c                                           | D               | E            | F                                | G                                                              | н       | r: T ea                                 | κ               | 1 1                                           |                                 |                    |                                              |                                                                                                    |             |
| 1                |                                            |                                   |                                             |                 |              |                                  |                                                                |         |                                         |                 |                                               |                                 | Campos d           | e tabla di                                   | námica 1                                                                                                    | • X         |
| 2                |                                            |                                   |                                             |                 |              |                                  |                                                                |         |                                         |                 |                                               |                                 | Activo Todas       |                                              |                                                                                                    |             |
| 3 Etie           | puetas de fila - Su                        | ama de Ventas                     |                                             |                 |              |                                  |                                                                |         |                                         |                 |                                               |                                 |                    |                                              |                                                                                                    |             |
| 4 11             |                                            | 42751                             |                                             |                 |              |                                  |                                                                |         |                                         |                 |                                               |                                 | Seleccionar camp   | or bara advedar                              | al informa:                                                                                                    | 0.          |
| 5                | 07/02/2020                                 | 1992                              |                                             |                 |              |                                  |                                                                |         |                                         |                 |                                               |                                 | Therese            |                                              |                                                                                                    | 0           |
| 6                | 29/02/2020                                 | 1629                              |                                             |                 |              |                                  |                                                                |         |                                         |                 |                                               |                                 |                    |                                              |                                                                                                    | -           |
| 7                | 02/03/2020                                 | 1732                              |                                             |                 |              |                                  |                                                                |         |                                         |                 |                                               |                                 | # []] TablaVende   | dores                                        |                                                                                                    |             |
| 8                | 08/03/2020                                 | 860                               |                                             |                 |              |                                  |                                                                |         |                                         |                 |                                               |                                 | Vended             | 07                                           |                                                                                                    |             |
| 9                | 14/03/2020                                 | 2999                              |                                             |                 |              |                                  |                                                                |         |                                         |                 |                                               |                                 | Nombr              |                                              |                                                                                                    |             |
| 10               | 20/03/2020                                 | 2049                              |                                             |                 |              |                                  |                                                                |         |                                         |                 |                                               |                                 | Sucursa            | 4                                            |                                                                                                    |             |
| 11               | 24/03/2020                                 | 1531                              |                                             |                 |              |                                  |                                                                |         |                                         |                 |                                               |                                 | - TANAL            | 200                                          |                                                                                                    |             |
| 12               | 11/04/2020                                 | 362                               |                                             |                 |              |                                  |                                                                |         |                                         |                 |                                               |                                 | Fecha              | •                                            |                                                                                                    |             |
| 12               | 17/05/2020                                 | 4332                              |                                             |                 |              |                                  |                                                                |         |                                         |                 |                                               |                                 | Pl Vender          | lor                                          |                                                                                                    |             |
| 14               | 02/06/2020                                 | 2090                              |                                             |                 |              |                                  |                                                                |         |                                         |                 |                                               |                                 | Ventes             | 223                                          |                                                                                                    |             |
| 15               | 06/06/2020                                 | 649                               |                                             |                 |              |                                  |                                                                |         |                                         |                 |                                               |                                 | (C) rende          |                                              |                                                                                                    |             |
| 10               | 11/00/2020                                 | 640                               |                                             |                 |              |                                  |                                                                |         |                                         |                 |                                               |                                 | 10                 |                                              | a de la calegaria de la calegaria de la calega |             |
| 18               | 13/08/3020                                 | 3.691                             |                                             |                 |              |                                  |                                                                |         |                                         |                 |                                               |                                 | Angener campos     | ence as ereas :                              | diverse:                                                                                                    |             |
| 10               | 21/08/2020                                 | 1091                              |                                             |                 |              |                                  |                                                                |         |                                         |                 |                                               |                                 | T Filtros          | 1.18                                         | Columnas                                                                                                    |             |
| 20               | 23/08/2020                                 | 2008                              |                                             |                 |              |                                  |                                                                |         |                                         |                 |                                               |                                 |                    |                                              |                                                                                                    |             |
| 21               | 25/09/2020                                 | 1117                              |                                             |                 |              |                                  |                                                                |         |                                         |                 |                                               |                                 |                    |                                              |                                                                                                    |             |
| 22               | 28/09/2020                                 | 2899                              |                                             |                 |              |                                  |                                                                |         |                                         |                 |                                               |                                 |                    |                                              |                                                                                                    |             |
| 23               | 04/10/2020                                 | 2252                              |                                             |                 |              |                                  |                                                                |         |                                         |                 |                                               |                                 |                    |                                              |                                                                                                    |             |
| 24               | 18/10/2020                                 | 381                               |                                             |                 |              |                                  |                                                                |         |                                         |                 |                                               |                                 |                    |                                              |                                                                                                    |             |
| 25               | 24/10/2020                                 | 834                               |                                             |                 |              |                                  |                                                                |         |                                         |                 |                                               |                                 | IT. Files          | -1                                           | Velores                                                                                                    |             |
| 26 82            |                                            | 61560                             |                                             |                 |              |                                  |                                                                |         |                                         |                 |                                               |                                 | Vendedor           | 7 5                                          | uma de Ventas                                                                                                    |             |
| 27               | 13/02/2020                                 | 3468                              |                                             |                 |              |                                  |                                                                |         |                                         |                 |                                               |                                 | Fecha              |                                              |                                                                                                    |             |
| 28               | 10/03/2020                                 | 3605                              |                                             |                 |              |                                  |                                                                |         |                                         |                 |                                               |                                 |                    |                                              |                                                                                                    |             |
| 29               | 18/03/2020                                 | 621                               |                                             |                 |              |                                  |                                                                |         |                                         |                 |                                               |                                 |                    |                                              |                                                                                                    |             |
| 30               | 22/03/2020                                 | 2289                              |                                             |                 |              |                                  |                                                                |         |                                         |                 |                                               |                                 |                    |                                              |                                                                                                    |             |
|                  | <ul> <li>Ventas</li> </ul>                 | Vendedores                        | Hoja1                                       | Tabla Dinami    | ca 🛞         |                                  |                                                                | 4       |                                         |                 |                                               |                                 | Aplazar actua      | ización del dise                             | Net 1                                                                                                    | 120110/j.ml |
| 10               |                                            |                                   |                                             |                 |              |                                  |                                                                |         |                                         |                 |                                               |                                 | 1001 10            | e                                            | 1                                                                                                    | + 100%      |

Nos va a mostrar una ventana en donde debemos poner las tablas que tenemos

| Administra | ar relaciones |                               | ? ×                   |
|------------|---------------|-------------------------------|-----------------------|
| Estado     | Tabla 🔺       | Tabla de búsqueda relacionada | <u>N</u> uevo         |
|            |               |                               | Detección automática. |
|            |               |                               | Modificar             |
|            |               |                               | Activar               |
|            |               |                               | Desactivar            |
|            |               |                               | Eliminar              |
|            |               |                               |                       |
|            |               |                               |                       |
|            |               |                               |                       |
|            |               |                               |                       |
|            |               |                               | Carrar                |

Aquí vamos a agregar todas las tablas que tengamos, para hacer esto damos clic en Nuevo,

|                                  | ~                                                                                                    |
|----------------------------------|----------------------------------------------------------------------------------------------------|
| elación                          |                                                                                                    |
| Col <u>u</u> mna (externa):      |                                                                                                    |
| Vendedor                         | ~                                                                                                    |
| Columna relacionada (principal): |                                                                                                    |
| <ul> <li>Vendedor</li> </ul>     | $\sim$                                                                                                    |
|                                  | elación<br>Col <u>u</u> mna (externa):<br>Vendedor<br><u>C</u> olumna relacionada (principal):<br>Vendedor |

Nos presenta la pantalla para seleccionar la tabla y los campos para relacionarlos.

Para nuestro caso seleccionamos TablaVendedores con el campo Vendedor y TablaVentas con el campo Vendedor y damos clic en Aceptar.

| Administr | ar relaciones          |                               | ? ×                  |
|-----------|------------------------|-------------------------------|----------------------|
| Estado    | Tabla 🔺                | Tabla de búsqueda relacionada | <u>N</u> uevo        |
| Activo    | TablaVentas (Vendedor) | TablaVendedores (Vendedor)    | Detección automática |
|           |                        |                               | Modificar            |
|           |                        |                               | Activar              |
|           |                        |                               | Desactivar           |
|           |                        |                               | Eliminar             |
|           |                        |                               |                      |
|           |                        |                               | Cerrar               |

Listo, aquí nos muestra que nuestras tablas ya están relacionadas y listas para usarse.

Lo único que hay que hacer es seleccionar los campos que queremos presentar de estas dos tablas.

| 8                 | 5. d. 2                |                              |                                       | Libro1 (versio             | n 1).alsb(Recup | erado automáti               | camente] - Exc                                               | el       | 023420          | Herramient              | as de tabla dină                         | mita 👘                                                    | Fernando Omante Soto 🎴 🔝 🗕                                                                  | o x        |
|-------------------|------------------------|------------------------------|---------------------------------------|----------------------------|-----------------|------------------------------|--------------------------------------------------------------|----------|-----------------|-------------------------|------------------------------------------|-----------------------------------------------------------|---------------------------------------------------------------------------------------------|------------|
| Archivo           | Inicio Insertar        | Dispesición                  | n de página                           | Fórmulas                   | Dates Re        | viser Vista                  | Programade                                                   | e Ayuda  | - 1             | Aralizar                | Diselic                                  | 9.9                                                       | el desea hacer? R                                                                           | Compartie  |
| Tabla<br>dinámica | Campo activo:<br>Fecha | ]<br>n de campo pro<br>Campi | planar en Ras<br>Jundidad<br>a activo | treas agropared<br>datos * | Grupo           | Triseta<br>Trinseta<br>Coreo | Segmentación<br>escala de tiemp<br>ones de filtro<br>Filtrar | de datos | Actualizar Camb | lar origer<br>datos * 2 | 10 10 10 10 10 10 10 10 10 10 10 10 10 1 | ampos, element<br>lenamientas OLA<br>elaciones<br>Calculo | es y conjuntos -<br>P -<br>Gráfico Tatás disarricas<br>dinámico recomendados<br>Meramientas | trar       |
| A.7               |                        | * 1 2                        |                                       | 02/03/2                    | 020             |                              |                                                              |          |                 |                         |                                          |                                                           |                                                                                             | î          |
| 4                 | A                      | 8                            | с                                     | D                          | ε               | F                            | G                                                            | н        | 1.1             | J                       | ĸ                                        | 1                                                         |                                                                                             |            |
| 1                 |                        |                              |                                       |                            |                 |                              |                                                              |          |                 |                         |                                          |                                                           | Campos de tabla dinámica                                                                    | * X        |
| 2                 |                        |                              |                                       |                            |                 |                              |                                                              |          |                 |                         |                                          |                                                           | Activo Todas                                                                                |            |
| 3 Etiqu           | uetas de fila 💌 Sum    | a de Ventas                  |                                       |                            |                 |                              |                                                              |          |                 |                         |                                          |                                                           |                                                                                             | A al       |
| 4 =1              |                        | 42751                        |                                       |                            |                 |                              |                                                              |          |                 |                         |                                          |                                                           | seeconal campos para agregar a intonne.                                                     | W .        |
| 5                 | 07/02/2020             | 1992                         |                                       |                            |                 |                              |                                                              |          |                 |                         |                                          |                                                           | Buscar                                                                                      | P          |
| 0                 | 29/02/2020             | 1629                         |                                       |                            |                 |                              |                                                              |          |                 |                         |                                          |                                                           |                                                                                             |            |
|                   | 02/03/2020             | 1/32                         |                                       |                            |                 |                              |                                                              |          |                 |                         |                                          |                                                           | TablaVendedores                                                                             |            |
| 0                 | 14/03/2020             | 2999                         |                                       |                            |                 |                              |                                                              |          |                 |                         |                                          |                                                           | C Norther                                                                                   |            |
| 10                | 20/03/2020             | 2049                         |                                       |                            |                 |                              |                                                              |          |                 |                         |                                          |                                                           | - Second                                                                                    |            |
| 11                | 24/03/2020             | 1531                         |                                       |                            |                 |                              |                                                              |          |                 |                         |                                          |                                                           |                                                                                             |            |
| 12                | 11/04/2020             | 362                          |                                       |                            |                 |                              |                                                              |          |                 |                         |                                          |                                                           | a 🛄 TablaVentas                                                                             |            |
| 13                | 17/05/2020             | 4332                         |                                       |                            |                 |                              |                                                              |          |                 |                         |                                          |                                                           | 🖉 Fecha                                                                                     |            |
| 14                | 02/06/2020             | 2090                         |                                       |                            |                 |                              |                                                              |          |                 |                         |                                          |                                                           | Vendedor                                                                                    |            |
| 15                | 06/06/2020             | 449                          |                                       |                            |                 |                              |                                                              |          |                 |                         |                                          |                                                           | Ventas                                                                                      | *          |
| 16                | 20/06/2020             | 635                          |                                       |                            |                 |                              |                                                              |          |                 |                         |                                          |                                                           |                                                                                             |            |
| 17                | 11/08/2020             | 4418                         |                                       |                            |                 |                              |                                                              |          |                 |                         |                                          |                                                           | Arrastrar campos entre las áreas siguientes                                                 |            |
| 18                | 13/08/2020             | 3491                         |                                       |                            |                 |                              |                                                              |          |                 |                         |                                          |                                                           | W FRANK IN FRANK                                                                            |            |
| 19                | 21/08/2020             | 3891                         |                                       |                            |                 |                              |                                                              |          |                 |                         |                                          |                                                           | T Heros III Cournes                                                                         |            |
| 20                | 23/08/2020             | 2806                         |                                       |                            |                 |                              |                                                              |          |                 |                         |                                          |                                                           |                                                                                             |            |
| 21                | 26/09/2020             | 1117                         |                                       |                            |                 |                              |                                                              |          |                 |                         |                                          |                                                           |                                                                                             |            |
| 22                | 28/09/2020             | 2899                         |                                       |                            |                 |                              |                                                              |          |                 |                         |                                          |                                                           |                                                                                             |            |
| 28                | 04/10/2020             | 2252                         |                                       |                            |                 |                              |                                                              |          |                 |                         |                                          |                                                           |                                                                                             |            |
| 24                | 14/10/2020             | 034                          |                                       |                            |                 |                              |                                                              |          |                 |                         |                                          |                                                           | E Files Σ Valores                                                                           |            |
| 26 82             | 24/ 20/ 2020           | 61560                        |                                       |                            |                 |                              |                                                              |          |                 |                         |                                          |                                                           | Vendedor                                                                                    |            |
| 27                | 13/02/2020             | 3488                         |                                       |                            |                 |                              |                                                              |          |                 |                         |                                          |                                                           | Fecha *                                                                                     |            |
| 28                | 10/03/2020             | 3605                         |                                       |                            |                 |                              |                                                              |          |                 |                         |                                          |                                                           |                                                                                             |            |
| 29                | 18/03/2020             | 621                          |                                       |                            |                 |                              |                                                              |          |                 |                         |                                          |                                                           |                                                                                             |            |
| 30                | 22/03/2020             | 2289                         |                                       |                            |                 |                              |                                                              |          |                 |                         |                                          |                                                           | -                                                                                           |            |
|                   | Ventas                 | Vendedores                   | Hoja1                                 | Tabla Dinam                | ica (           |                              |                                                              | [e]      |                 |                         |                                          |                                                           | Aplazar actualización del diseño                                                            | Actualizar |
| **                | 1                      |                              | - see                                 |                            |                 |                              |                                                              | 1.1      |                 |                         |                                          |                                                           | Final and and a second                                                                      | + 100      |
| 10                |                        |                              |                                       |                            |                 |                              |                                                              |          |                 |                         |                                          |                                                           |                                                                                             |            |

Si observamos la pantalla ya no tenemos la agrupación por mes que teníamos antes, esto es porque se volvió a crear la tabla dinámica.

Para volver a tenerlo, solo debes de quitar y agregar el campo Fecha, para esto solo quita el check que tiene el campo fecha y vuélvelo a poner, te debe dejar tu hoja de la siguiente manera:

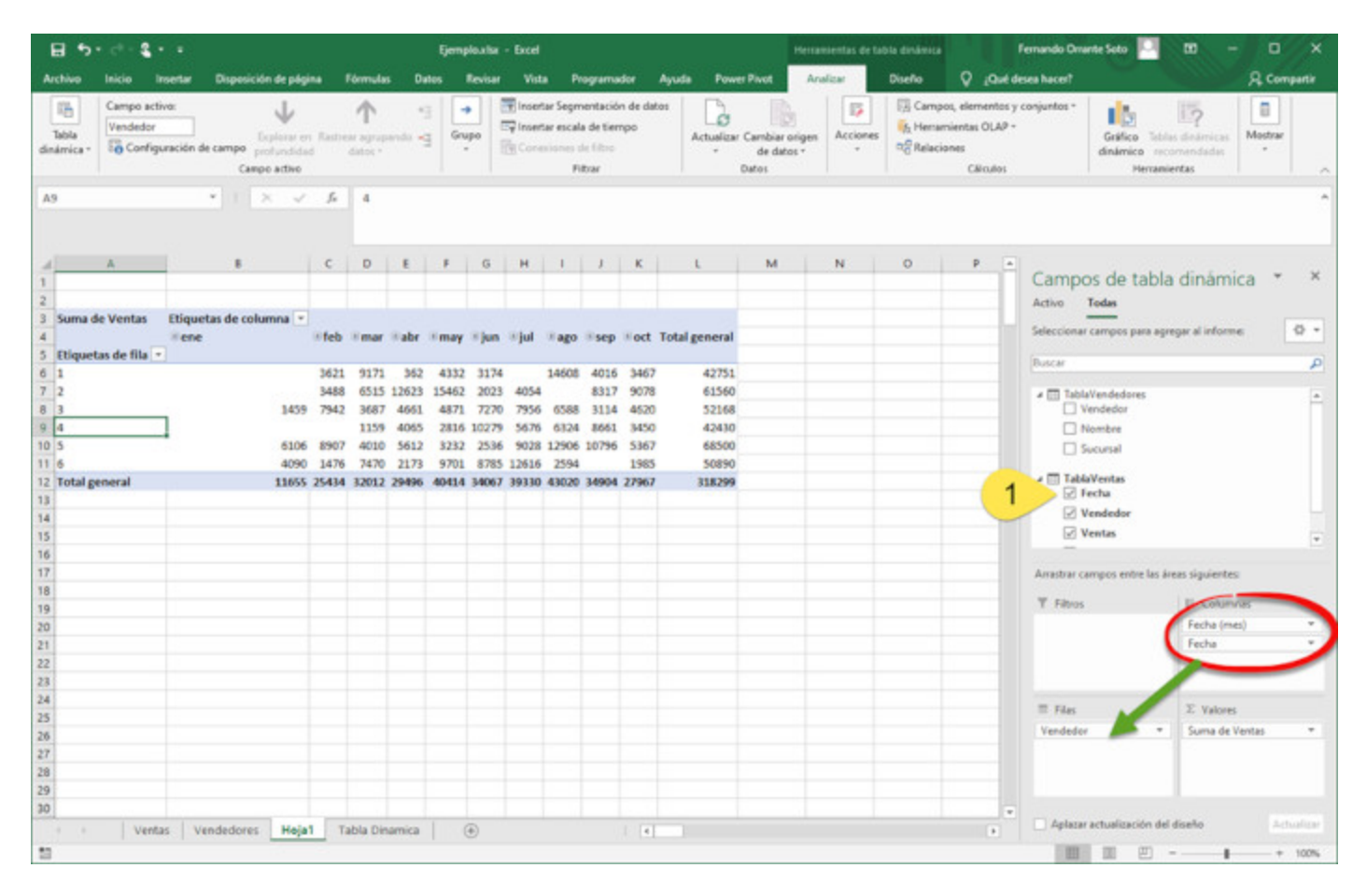

Al volverlos a agregarlo, lo va a colocar en el cuadro Columnas, como puedes observar, la tabla tiene los meses como columnas por cada vendedor, si deseas que los meses aparezcan como filas que es como lo teníamos solo es mover las columnas a las filas.

| Athon     Nation     Nation     Output of a playing     Marce     Database     Output of a playing     Advance     Output of a playing     Advance     Advance     Output of a playing     Advance     Advance                                                                                                    | 8                 | 5. 4. 2.               | •                      |                                        |                          | Eje           | mplo.xlix - Exc | e                                                           |                                               |           | Herr                                  | amientas de tal | ota dinámica                         |                                                      | fernando Oman | te Soto 🎴                              | - 10                                  | o x          |
|----------------------------------------------------------------------------------------------------|-------------------|------------------------|------------------------|----------------------------------------|--------------------------|---------------|-----------------|-------------------------------------------------------------|-----------------------------------------------|-----------|---------------------------------------|-----------------|--------------------------------------|------------------------------------------------------|---------------|----------------------------------------|---------------------------------------|--------------|
| Campo atom     Campo atom     C        | Archivo           | Inicio Inse            | tar Dispesició         | in de página                           | Fórmulas                 | Dates         | Revisar 1       | ista Prog                                                   | remador Ayu                                   | da Pow    | er Pivot A                            | nalizar         | Diseño                               | Q .044                                               | sea hacer?    |                                        |                                       | R Compartie  |
| A9       ×       A       B       C       D       B       O       H       J       K       M         4       B       C       D       E       P       H       J       K       M       Campos de tabla dinàmica *       X         2       Image       Image                                                                                                    | Tabla<br>dinámici | Campo activo:<br>Fecha | ión de campo p<br>Camp | ylenar en Ra<br>ofundidad<br>re active | these agropse<br>datos * | *3  <br>•3 •3 | inapo           | ertar Segmen<br>ertar escala d<br>resolution de l<br>Filtra | itación de datos<br>le tiempo<br>lítico<br>ar | Actualiza | Cambiar origer<br>de datos *<br>Datos | Acciones        | ि Campo<br>ित Henar<br>प्रति Relacio | os, elementos y<br>sientas OLAP =<br>mes<br>Cálculos | conjuntos +   | Gráfico Teti<br>dinámico rec<br>Herram | is destricts<br>screendadus<br>ientas | Mostrar<br>- |
| A       B       C       D       E       F       G       H       I       J       K       L       M         I       Hause de fills       Suma de Ventas       -       -       -       -       -       -       -       -       -       -       -       -       -       -       -       -       -       -       -       -       -       -       -       -       -       -       -       -       -       -       -       -       -       -       -       -       -       -       -       -       -       -       -       -       -       -       -       -       -       -       -       -       -       -       -       -       -       -       -       -       -       -       -       -       -       -       -       -       -       -       -       -       -       -       -       -       -       -       -       -       -       -       -       -       -       -       -       -       -       -       -       -       -       -       -       -       -       -       -       - <t< td=""><td>A9</td><td></td><td>•</td><td>×</td><td>G 02/03/</td><td>2020</td><td></td><td></td><td></td><td></td><td></td><td></td><td></td><td></td><td></td><td></td><td></td><td></td></t<>                                                                                                    | A9                |                        | •                      | ×                                      | G 02/03/                 | 2020          |                 |                                                             |                                               |           |                                       |                 |                                      |                                                      |               |                                        |                                       |              |
| 1                                                                                                    | 4                 | A                      | 8                      | с                                      | D                        | ε             | 1.1             | 6                                                           | н                                             | 1         | 1                                     | ĸ               | L                                    | м. =                                                 |               | 61 733                                 |                                       |              |
| 2       Citypetas de fila * Suma de Ventas       Anho       Todas         4       1                                                                                                    | 1                 |                        |                        |                                        |                          |               |                 |                                                             |                                               |           |                                       |                 |                                      |                                                      | Campo         | s de tabla                             | a dinàmi                              | ca * ×       |
| 0         Display the fills         Suma de Ventas         Information           1         1         1         Information         Information         Information           1         1         1         1         Information         Information         Information           1         1         1         1         Information         Information                                                                                                    | 2                 |                        |                        |                                        |                          |               |                 |                                                             |                                               |           |                                       |                 |                                      |                                                      | Activo T      | odas                                   |                                       |              |
| Image: Sector of the sector of the sector                                  | 3 Ebq             | uetas de fila 🔹 Si     | uma de Ventas          |                                        |                          |               |                 |                                                             |                                               |           |                                       |                 |                                      | - 11                                                 | Seleccionar o | ampos para agi                         | regar al inform                       | e 0 •        |
| 0       07/02/2020       1992       Image       Image <td< td=""><td>5 8</td><td>feb</td><td></td><td></td><td></td><td></td><td></td><td></td><td></td><td></td><td></td><td></td><td></td><td></td><td></td><td></td><td></td><td></td></td<>                                                                                                    | 5 8               | feb                    |                        |                                        |                          |               |                 |                                                             |                                               |           |                                       |                 |                                      |                                                      |               |                                        |                                       |              |
| 7       29/02/2020       1629                                                                                                    | 6                 | 07/02/2020             | 1992                   |                                        |                          |               |                 |                                                             |                                               |           |                                       |                 |                                      |                                                      | Buscar        |                                        |                                       | م<br>م       |
| 8       max       Imax       Imax <t< td=""><td>7</td><td>29/02/2020</td><td>1629</td><td></td><td></td><td></td><td></td><td></td><td></td><td></td><td></td><td></td><td></td><td></td><td>a 🖂 Tablal</td><td>endedores</td><td></td><td></td></t<>                                                                                                    | 7                 | 29/02/2020             | 1629                   |                                        |                          |               |                 |                                                             |                                               |           |                                       |                 |                                      |                                                      | a 🖂 Tablal    | endedores                              |                                       |              |
| 0       02/01/2020       17/2                                                                                                    | 8 10              | mar                    |                        |                                        |                          |               |                 |                                                             |                                               |           |                                       |                 |                                      |                                                      | U Ve          | ndedor                                 |                                       |              |
| 00       00/03/2020       B80                                                                                                    | 9                 | 02/03/2020             | 1732                   |                                        |                          |               |                 |                                                             |                                               |           |                                       |                 |                                      |                                                      | C No          | mbre                                   |                                       |              |
| 11       14/03/2020       299       Image: Second second second                                                             | 10                | 08/03/2020             | 860                    |                                        |                          |               |                 |                                                             |                                               |           |                                       |                 |                                      |                                                      | D 59          | cursal                                 |                                       |              |
| at 2000/2020       1304       Image: Control of the second second                                                    | 11                | 14/03/2020             | 2999                   |                                        |                          |               |                 |                                                             |                                               |           |                                       |                 |                                      |                                                      | A TT Table    | lentas                                 |                                       |              |
| Importance       Lange       Importance       Vendedor         13       11/04/2020       362       Importance       Importance         15       11/04/2020       362       Importance       Importance       Importance         16       Importance       Importance       Importance       Importance       Importance         16       Importance       Importance       Importance       Importance       Importance       Importance         17       17/05/2020       4332       Importance       Importance                                                                                                    | 12                | 20/03/2020             | 2049                   |                                        |                          |               |                 |                                                             |                                               |           |                                       |                 |                                      |                                                      | ⊡ Fe          | tha                                    |                                       |              |
| Il/04/2020       362       Image       Image                                                                                                    | 14 10             | abr                    | 2002                   |                                        |                          |               |                 |                                                             |                                               |           |                                       |                 |                                      |                                                      | 🗹 Ve          | ndedor                                 |                                       |              |
| 11/05/2020       4332       Anastrar campos entre las åreas siguientes:         11/05/2020       4332       Anastrar campos entre las åreas siguientes:         11/05/2020       2006/2020       439       Anastrar campos entre las åreas siguientes:         11/05/2020       439       Image: Columnas       Image: Columnas         11/05/2020       635       Image: Columnas       Image: Columnas         12       20/06/2020       635       Image: Columnas       Image: Columnas         12       31/08/2020       4438       Image: Columnas       Image: Columnas         124       13/08/2020       3491       Image: Columnas       Image: Columnas         125       21/08/2020       3891       Image: Columnas       Image: Columnas         126       23/08/2020       3891       Image: Columnas       Image: Columnas         128       26/09/2020       1117       Image: Columnas       Image: Columnas       Image: Columnas         129       26/09/2020       1117       Image: Columnas       Image: Columnas       Image: Columnas       Image: Columnas         129       26/09/2020       1117       Image: Columnas       Image: Columnas       Image: Columnas       Image: Columnas       Image: Columnas         129                                                                                                    | 15                | 11/04/2020             | 362                    |                                        |                          |               |                 |                                                             |                                               |           |                                       |                 |                                      |                                                      | Ve Ve         | ntas                                   |                                       | -            |
| 17       17/05/2020       4332                                                                                                    | 16 8              | may                    |                        |                                        |                          |               |                 |                                                             |                                               |           |                                       |                 |                                      |                                                      |               |                                        |                                       |              |
| 18       •jun       02/06/2020       2009       2009       2009       2009       2009       2009       2009       2009       2009       2009       2009       2009       2009       2009       2009       2009       2009       2009       2009       2009       2009       2009       2009       2009       2009       2009       2009       2009       2009       2009       2009       2009       2009       2009       2009       2009       2009       2009       2009       2009       2009       2009       2009       2009       2009       2009       2009       2009       2009       2009       2009       2009       2009       2009       2009       2009       2009       2009       2009       2009       2009       2009       2009       2009       2009       2009       2009       2009       2009       2009       2009       2009       2009       2009       2009       2009       2009       2009       2009       2009       2009       2009       2009       2009       2009       2009       2009       2009       2009       2009       2009       2009       2009       2009       2009       2009       2009       2009                                                                                                    | 17                | 17/05/2020             | 4332                   |                                        |                          |               |                 |                                                             |                                               |           |                                       |                 |                                      |                                                      | Arrestrar car | npos entre las á                       | reas siguientes                       |              |
| 19       02/04/2020       2090       10       Columnas         20       06/06/2020       643       10       10         22       2900       635       10       10         22       2900       13/08/2020       635       10       10         23       13/08/2020       3691       10       10       10         24       13/08/2020       3691       10       10       10         25       23/08/2020       3691       10       10       10       10         25       23/08/2020       3891       10       10       10       10       10         26       23/09/2020       2006       1117       10       10       10       10       10       10       10       10       10       10       10       10       10       10       10       10       10       10       10       10       10       10       10       10       10       10       10       10       10       10       10       10       10       10       10       10       10       10       10       10       10       10       10       10       10       10       10                                                                                                    | 18 🖷              | jun                    |                        |                                        |                          |               |                 |                                                             |                                               |           |                                       |                 |                                      |                                                      |               |                                        |                                       |              |
| 20       06/06/2020       449                                                                                                    | 19                | 02/06/2020             | 2090                   |                                        |                          |               |                 |                                                             |                                               |           |                                       |                 |                                      |                                                      | T Filtros     |                                        | II Colum                              | nøs-         |
| 21       20/06/2020       635       635       635         22       #ago       13/08/2020       6435       11         24       13/08/2020       3691       11       11         25       21/08/2020       3891       11       11         26       23/08/2020       3891       11       11         28       24/09/2020       3891       11       11         28       26/09/2020       1117       11       11         29       28/09/2020       1117       11       11         10       = oct       11       12       11         • Ventas       Vendedores       Meja1         • Ventas       Vendedores       Meja1         • Ventas       Vendedores       Aplazar actualización del diseño                                                                                                    | 20                | 06/06/2020             | 449                    |                                        |                          |               |                 |                                                             |                                               |           |                                       |                 |                                      |                                                      |               |                                        |                                       |              |
| 22     = ago                                                                                                    | 21                | 20/06/2020             | 635                    |                                        |                          |               |                 |                                                             |                                               |           |                                       |                 |                                      |                                                      |               |                                        |                                       |              |
| a XX/04/2020       444.8         13/04/2020       3691         25       21/08/2020         28       22/08/2020         28       25/09/2020         28       25/09/2020         29       28/09/2020         29       28/09/2020         29       28/09/2020         200       1117         10       index         10       index                                                                                                    | 22                | oge                    |                        |                                        |                          |               |                 |                                                             |                                               |           |                                       |                 |                                      |                                                      |               |                                        |                                       |              |
| Lindia / Loop     Lindia / Loop     Lindia / Loop     Lindia / Loop       25     22/08/2020     3891     Image: Strategy of the strategy of the s                                                                                                | 24                | 12/08/2020             | 1018                   |                                        |                          |               |                 |                                                             |                                               |           |                                       |                 |                                      |                                                      |               |                                        |                                       |              |
| 23/08/2020     2806     Image: Second Second                                      | 25                | 21/08/2020             | 3891                   |                                        |                          |               |                 |                                                             |                                               |           |                                       |                 |                                      |                                                      | III Files     |                                        | Σ Valores                             |              |
| 27       # sep         28       26/09/2020       1117         29       28/09/2020       2899         0       # oct       *         *       Ventas       Ventas       Ventas       •         *       Ventas       Ventas       •       •                                                                                                    | 26                | 23/08/2020             | 2808                   |                                        |                          |               |                 |                                                             |                                               |           |                                       |                 |                                      |                                                      | Vendedor      | *                                      | Suma de V                             | /entas +     |
| 28       26/09/2020       1117         29       28/09/2020       2899         10       ioot       i         *       Ventas       Vendedores       Hoja1         Tabla Dinamica       •       •       •         *       Ventas       Ventas       •       •                                                                                                    | 27 8              | sep                    |                        |                                        |                          |               |                 |                                                             |                                               |           |                                       |                 |                                      |                                                      | Fecha (mes    | ) *                                    |                                       |              |
| 29 28/09/2020 2899<br>Boot Aplazar actualización del diseño Actualización del diseño Actualización | 28                | 26/09/2020             | 1117                   |                                        |                          |               |                 |                                                             |                                               |           |                                       |                 |                                      |                                                      | Fecha         |                                        |                                       |              |
| 10     Boct     -     -     -     -     Aplazar actualización del diseño     Actualización del diseño       11     Wentas     Ventas     Ventas     Tabla Dinamica     ⊕     +     •     •     •     •     •     •     •     •     •     •     •     •     •     •     •     •     •     •     •     •     •     •     •     •     •     •     •     •     •     •     •     •     •     •     •     •     •     •     •     •     •     •     •     •     •     •     •     •     •     •     •     •     •     •     •     •     •     •     •     •     •     •     •     •     •     •     •     •     •     •     •     •     •     •     •     •     •     •     •     •     •     •     •     •     •     •     •     •     •     •     •     •     •     •     •     •     •     •     •     •     •     •     •     •     •     •     •     •     •     •     •     •     •     •                                                                                                    | 29                | 28/09/2020             | 2899                   |                                        |                          |               |                 |                                                             |                                               |           |                                       |                 |                                      |                                                      |               |                                        |                                       |              |
| Ventas Vendedores Hoja1 Tabla Disamica (+ + + + + + + + + + + + + + + + + + +                                                                                                     | 30 8              | oct                    |                        |                                        |                          |               |                 |                                                             |                                               |           |                                       |                 |                                      |                                                      |               |                                        |                                       |              |
|                                                                                                    |                   | Ventas                 | Vendedores             | Hoja1                                  | Tabla Dinar              | nica          | ۲               |                                                             | 4                                             |           |                                       |                 |                                      |                                                      | Aplazar a     | ctualización de                        | i diseho                              | Actualizar   |
|                                                                                                    | 13                |                        |                        |                                        |                          |               |                 |                                                             |                                               |           |                                       |                 |                                      |                                                      | 100           |                                        |                                       | + 100%       |

Y listo, ya tenemos nuestra tabla como lo teníamos, pero todavía los vendedores se ven por número.

Vamos a hacer los ajustes necesarios para acomodar nuestra tabla.

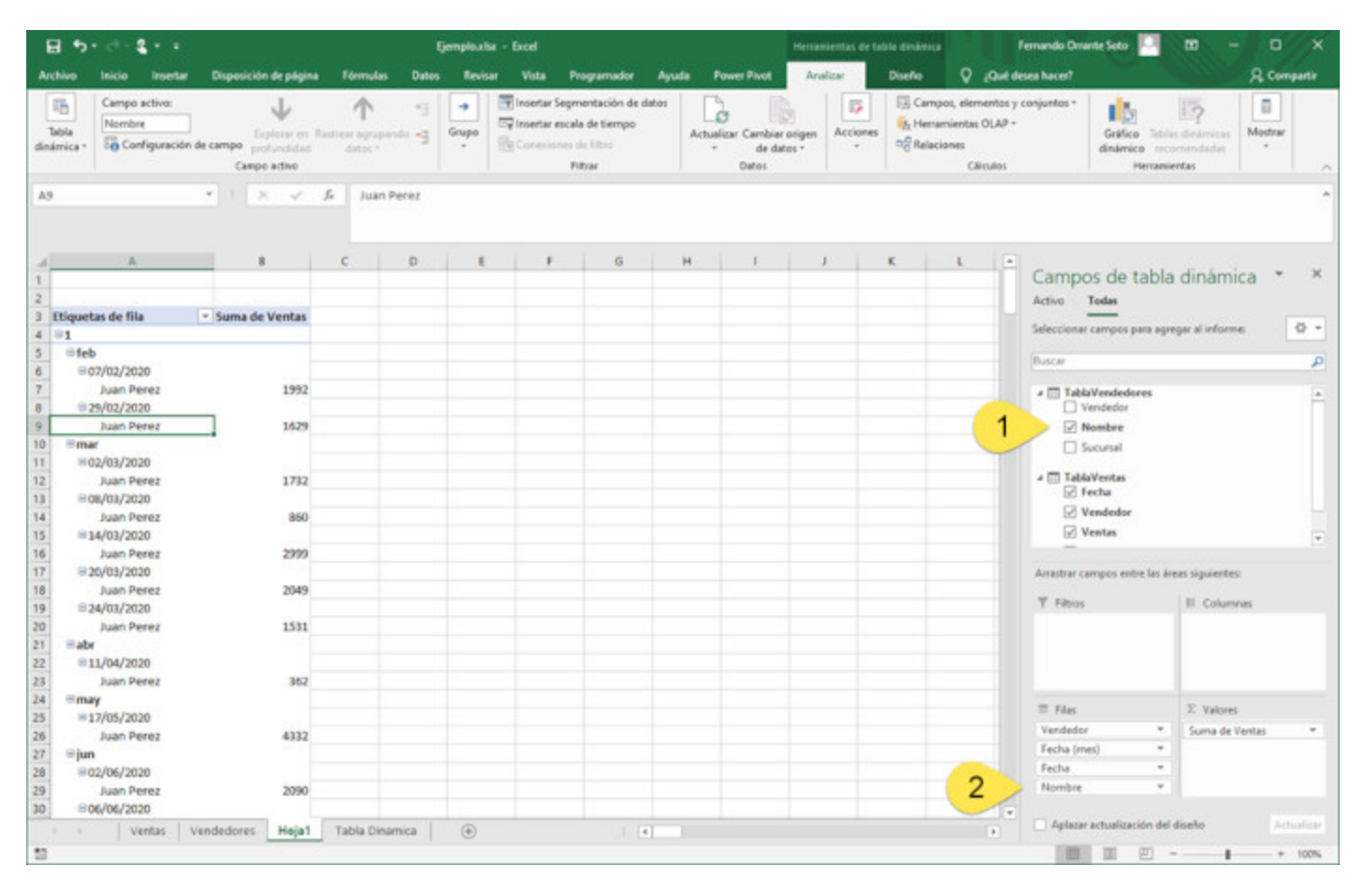

Para desplegar el nombre del vendedor, solo hay que seleccionar de la TablaVendedores el campo Nombre, esto se hace, haciendo check en el campo Nombre.

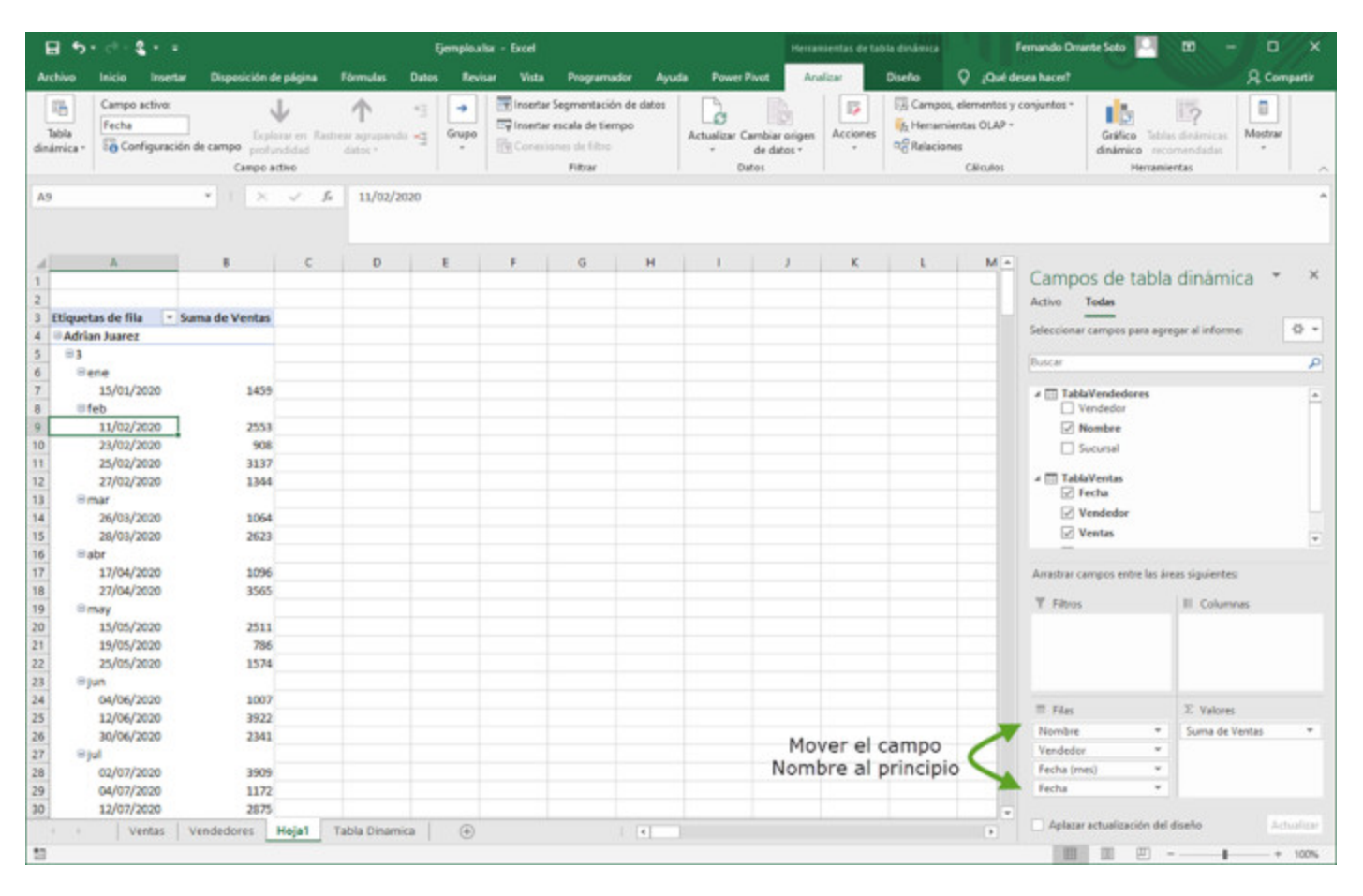

Mover el campo Nombre al principio del cuadro de Filas y con esto nuestra tabla se actualiza mostrando el nombre del vendedor, pero todavía tenemos el número del vendedor que no nos interesa, por lo que vamos a eliminarlo.

Para eliminarlo hay que seguir estos pasos.

|     | <ul> <li>Vendedor</li> <li>Nombre</li> <li>Sucursal</li> <li>TablaVentas</li> <li>Fecha</li> <li>Vendedor</li> </ul> |                  |
|-----|----------------------------------------------------------------------------------------------------|------------------|
|     | Subir                                                                                                    | [                |
|     | Bajar                                                                                                    |                  |
|     | Mover al principio                                                                                                   | eas siguientes:  |
|     | Mover al final                                                                                                    | III Columnas     |
| Ŧ   | Mover al filtro de informe                                                                                           |                  |
| 111 | Mover a etiquetas de fila                                                                                            |                  |
|     | Mover a etiquetas de columna                                                                                         |                  |
| Σ   | Mover a valores                                                                                                    |                  |
| ×   | Quitar campo                                                                                                    | $\Sigma$ Valores |
| 0   | Configuración de campo                                                                                               | Suma de Ventas 💌 |
|     | Vendedor                                                                                                    |                  |
|     | Fecha (mes)                                                                                                    | •                |
|     | Fecha                                                                                                    | •                |

En la flecha que esta a la derecha del campo Vendedor, hacemos clic y nos despliega el menú y seleccionamos Quitar Campo.

| 8 5                                                                                                |                                                                                                   |                                                                              |                | jemploutor - Excel |                                                                     | 11                                               | rumentas de ta | the contents                                                             | Fernando Onante Soto 🧧 🖽 🗕 🗆 🗙                                                                                                    |
|----------------------------------------------------------------------------------------------------|---------------------------------------------------------------------------------------------------|------------------------------------------------------------------------------|----------------|--------------------|---------------------------------------------------------------------|--------------------------------------------------|----------------|--------------------------------------------------------------------------|----------------------------------------------------------------------------------------------------|
| Archivo                                                                                            | Inicio Insertar                                                                                   | Disposición de página                                                        | Fórmulas Dates | Revisar Vista      | Programador Ayu                                                     | da Power Pivot                                   | Analizar       | Diseño 🖓 (Qué                                                            | Edeses hacer? A. Compartir                                                                                                    |
| Tabla<br>dinámica *                                                                                | Campo activo:<br>Fecha (met)                                                                      | de campo profuncidad<br>Campo activo                                         | P A            | Grupo              | Segmentación de datos<br>escala de tiempo<br>men de filme<br>Filmar | Actualizar Cambiar orig<br>+ de datos +<br>Datos | en Acciones    | Campos, elementos<br>Grandia Herramientas OLAP<br>Relaciones<br>Cálculos | ey conjuntos * Collecto Tables desarrosa<br>Galico Tables desarrosa<br>dinámico excentendados                                                                                                    |
| A14                                                                                                |                                                                                                   | *   ×                                                                        | fe oct         |                    |                                                                     |                                                  |                |                                                                          | · ·                                                                                                    |
| d<br>1<br>2<br>3 Etiquet<br>4 @Adria                                                               | A<br>tas de fila - S<br>in Juarez                                                                 | 8 C<br>uma de Ventas                                                         | D              | E F                | G H                                                                 | 1                                                | K              | L M                                                                      | Campos de tabla dinámica * ×     Activo Todas     Seleccionar campos para agregar al informa:                                                                                                    |
| 5 #em<br>6 #feb<br>7 #ma<br>8 #abc<br>9 #ma<br>10 #jun<br>11 #jul<br>12 #ago<br>13 #sep<br>14 #oct | e<br>or<br>y<br>o<br>o<br>o<br>o<br>o<br>o<br>o<br>o<br>o<br>o<br>o<br>o<br>o<br>o<br>o<br>o<br>o | 1459<br>7942<br>3687<br>4661<br>4871<br>7270<br>7956<br>6588<br>1114<br>4620 |                |                    |                                                                     |                                                  |                |                                                                          | Dutcar                                                                                                    |
| 16 feb<br>17 ma<br>18 abs<br>19 ma<br>20 jun<br>21 jun<br>22 sep<br>23 cot                         | o<br>a<br>Y<br>Y                                                                                  | 3488<br>6515<br>12623<br>15462<br>2023<br>4054<br>8317<br>9078               |                |                    |                                                                     |                                                  |                |                                                                          | Arrathar campos entre las áreas siguientes:<br>T Falsos III Columnas                                                                                                    |
| 24 e Jose<br>25 e en<br>26 e fet<br>27 e ma<br>28 e abr<br>29 e ma<br>30 e jun                     | Rodriguez<br>e<br>e<br>r<br>r<br>y                                                                | 4090<br>1476<br>7470<br>2173<br>9701<br>8785                                 |                |                    |                                                                     |                                                  |                |                                                                          | Files     Suma de Ventes     Fecha (mes)     Fecha     Fecha (mes)     Fecha     Fecha (mes)     Fecha     Fecha     Fech |
| 12                                                                                                 | Ventas                                                                                            | Vendedores Hoja1                                                             | Tabla Dinamica | ۲                  | 4                                                                   |                                                  |                |                                                                          | Person actualization de diseñe                                                                                                    |

Y nuestra tabla dinámica ya nos muestra los datos que necesitamos, el nombre del vendedor y sus ventas mensuales.

Como puedes observar las tablas dinámicas en EXCEL es una herramienta muy poderosa que nos ayuda a organizar la información y nos puede facilitar la realización de informes para presentar ante los directivos.

¿Ya tienes ideas en donde lo vas a aplicar?

Si quieres profundizar en tablas dinámicas, déjanos un mensaje o mándanos un correo y con gusto lo haremos.

Espero que te haya servido y ayudado para mejorar tus conocimientos en Excel.